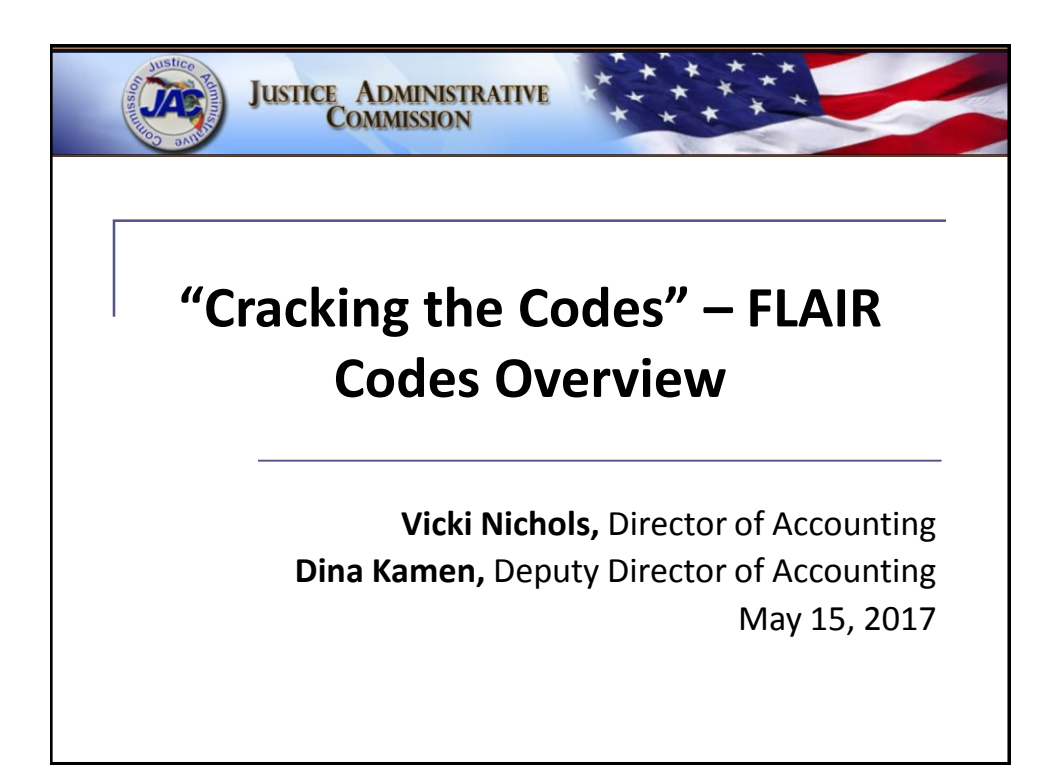

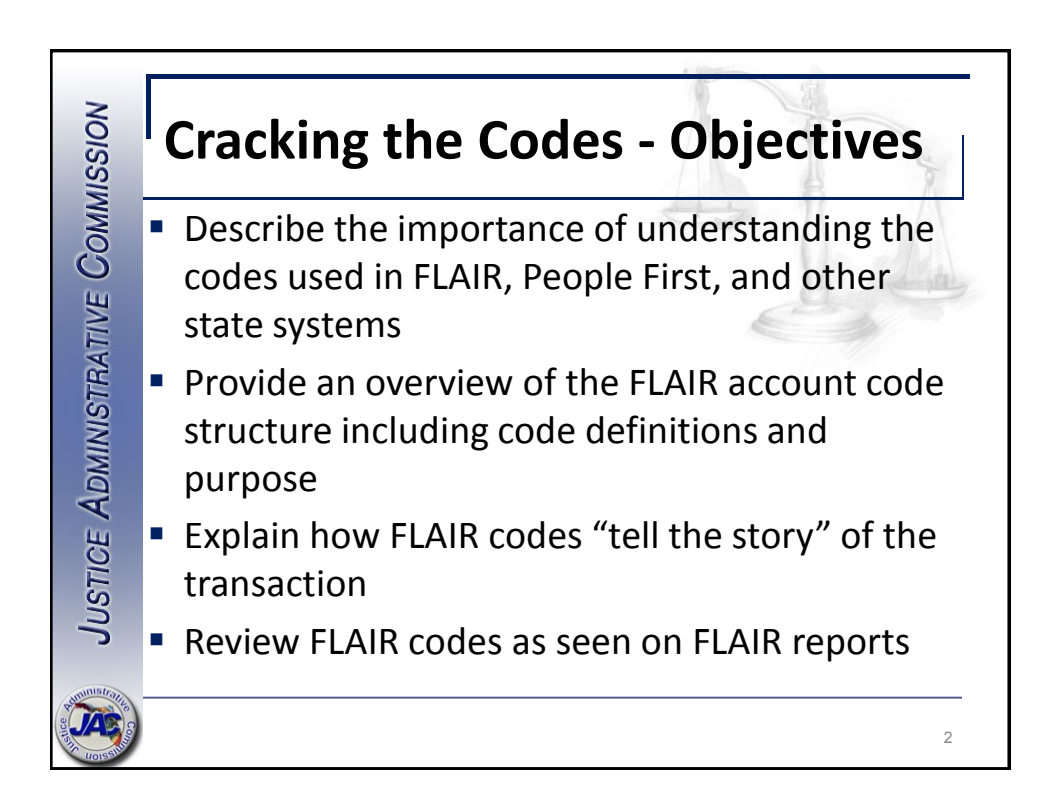

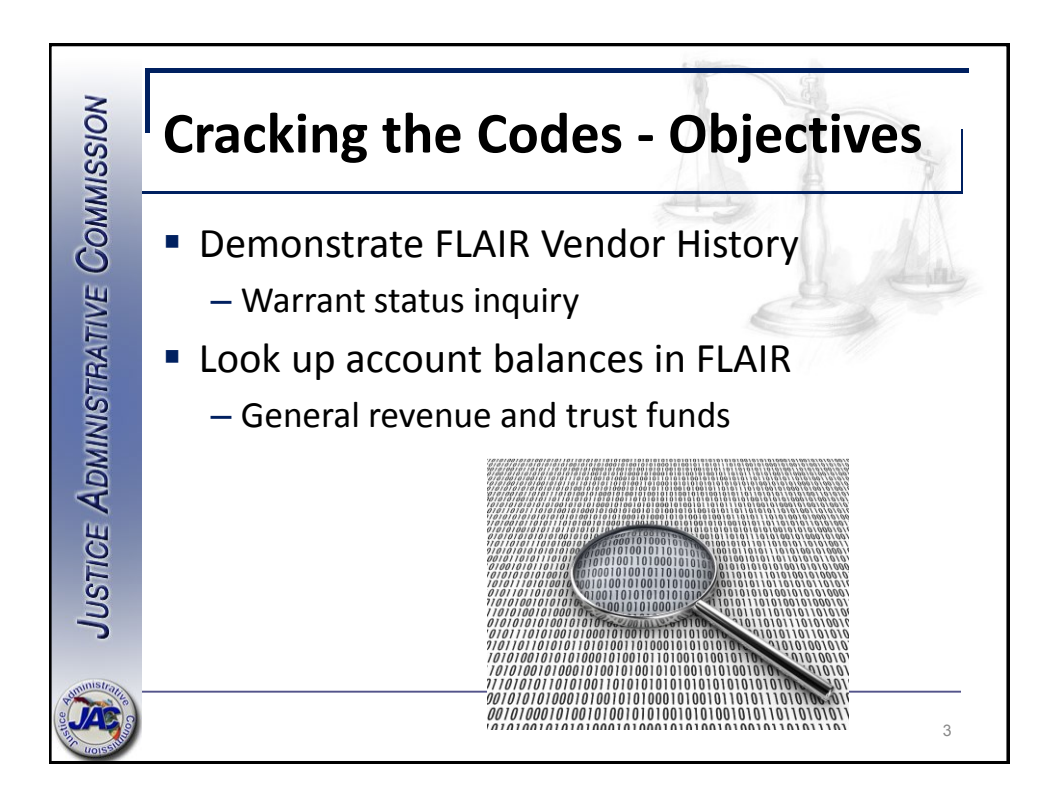

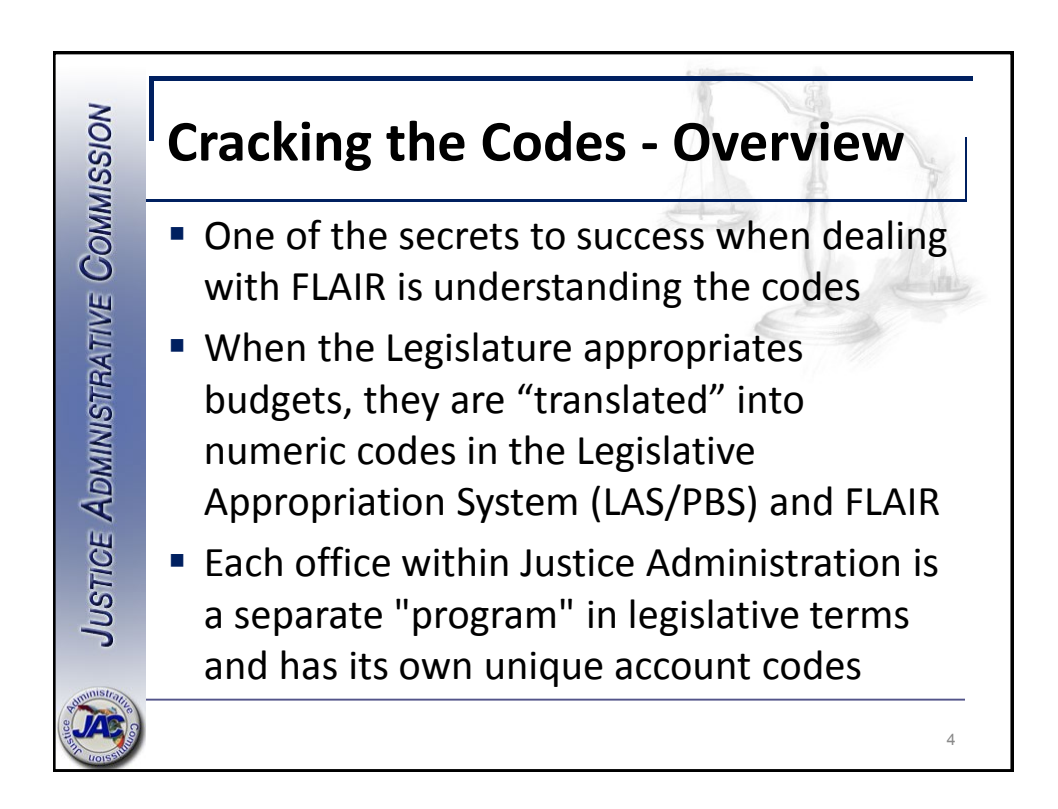

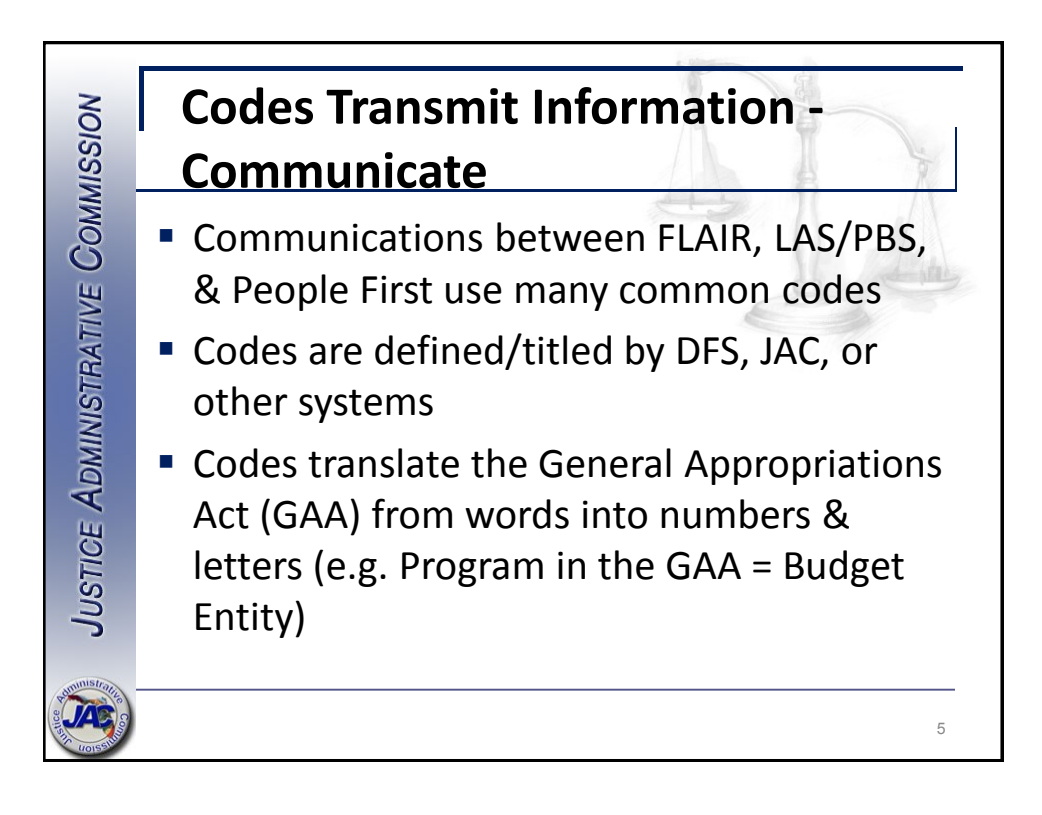

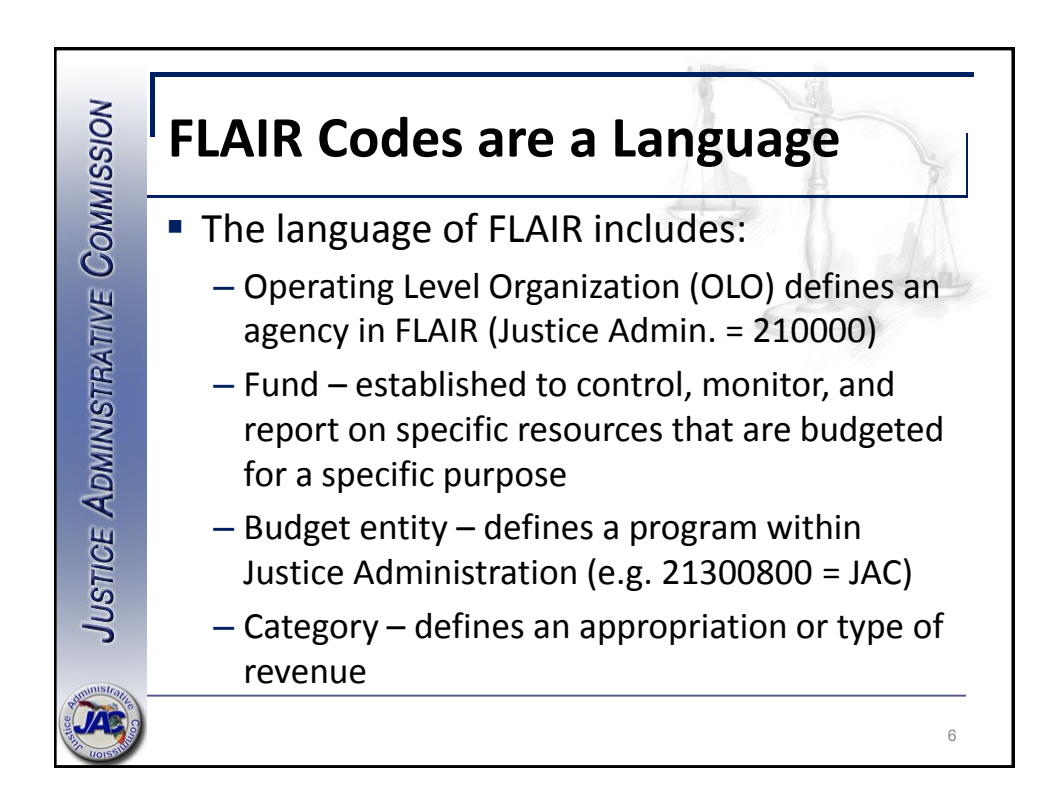

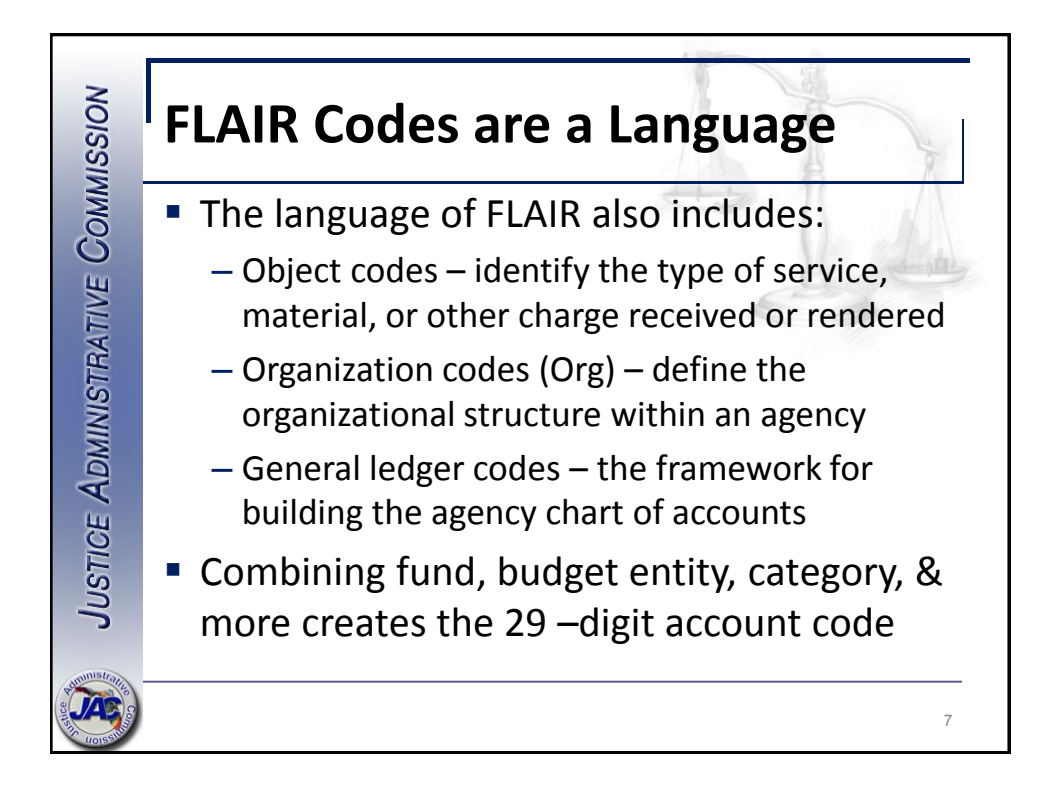

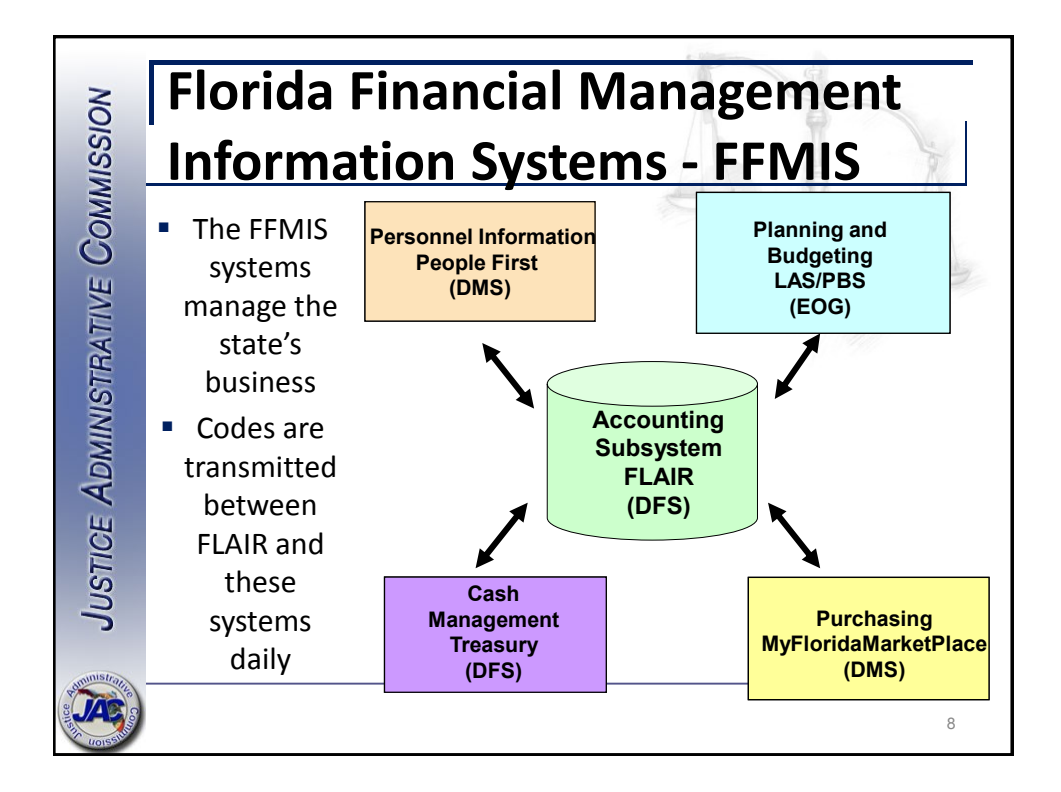

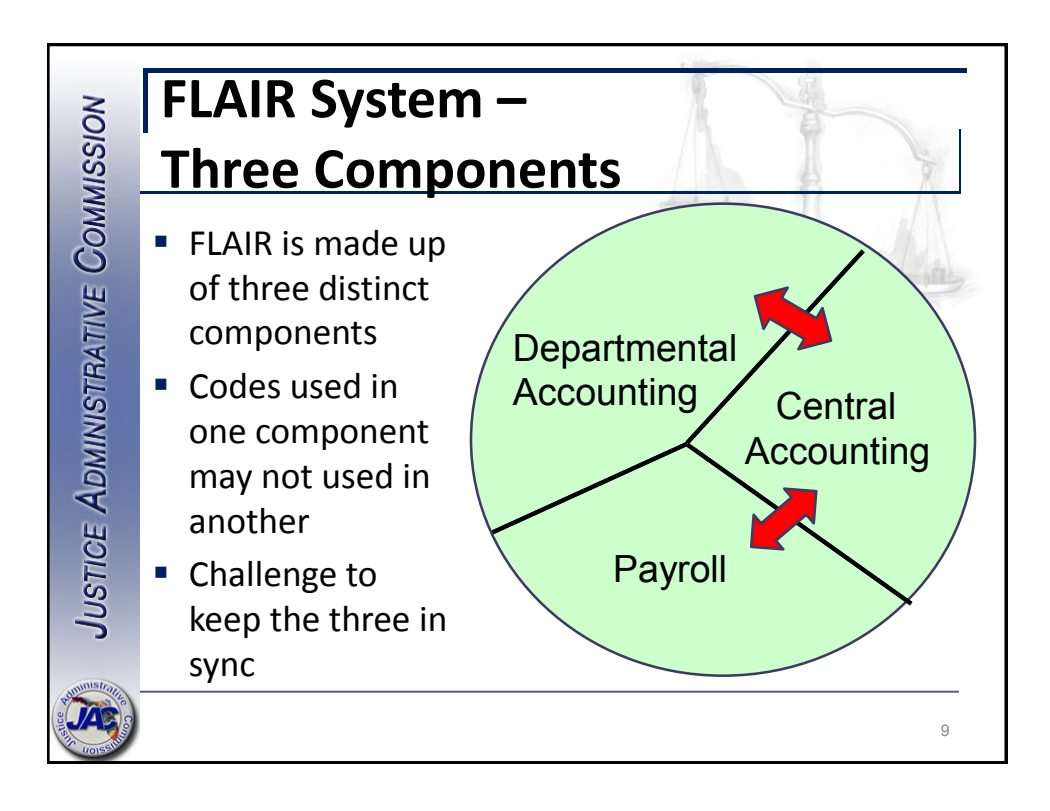

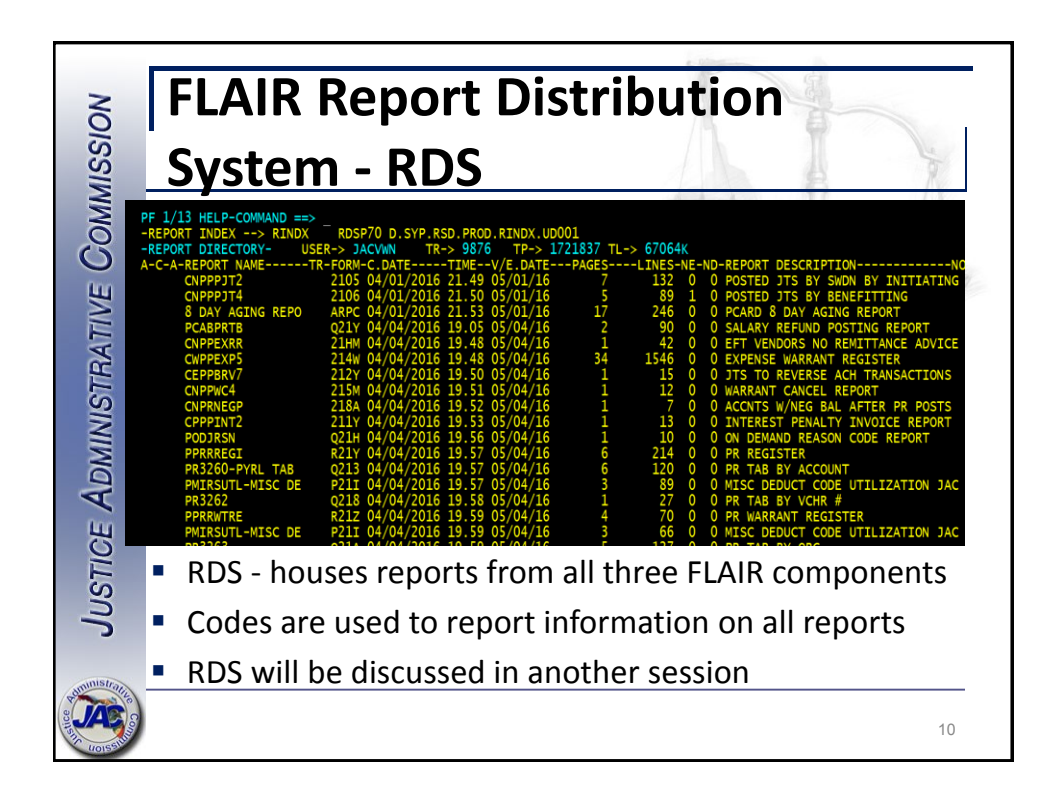

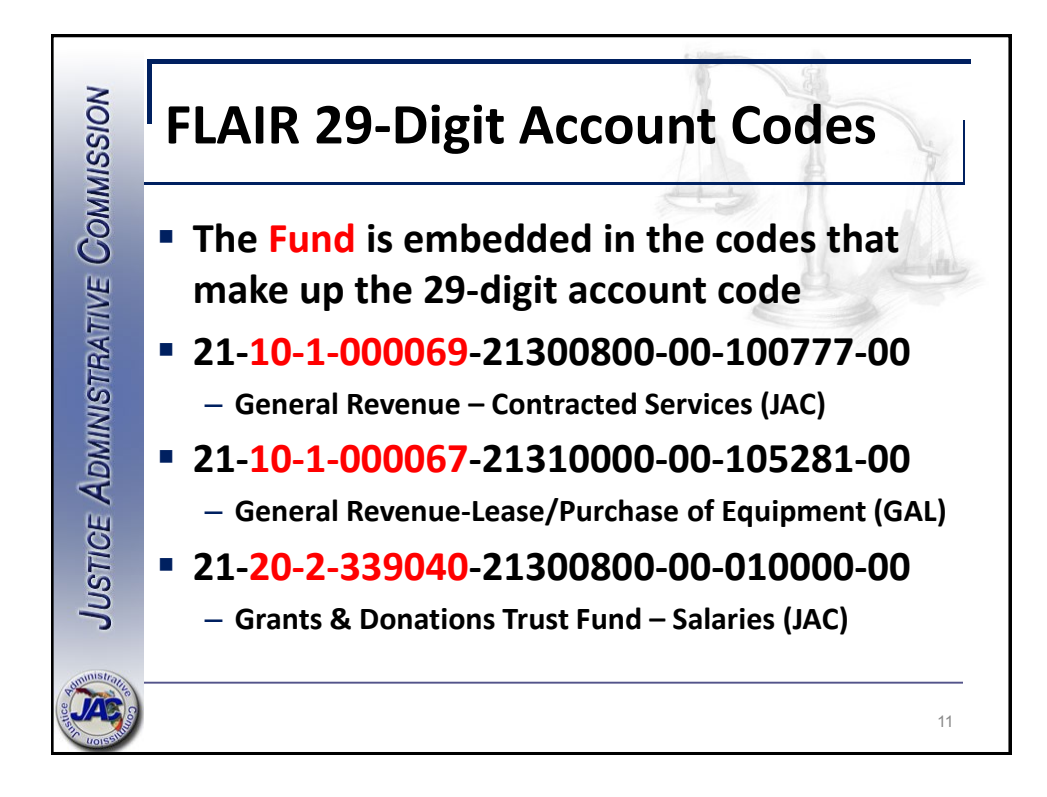

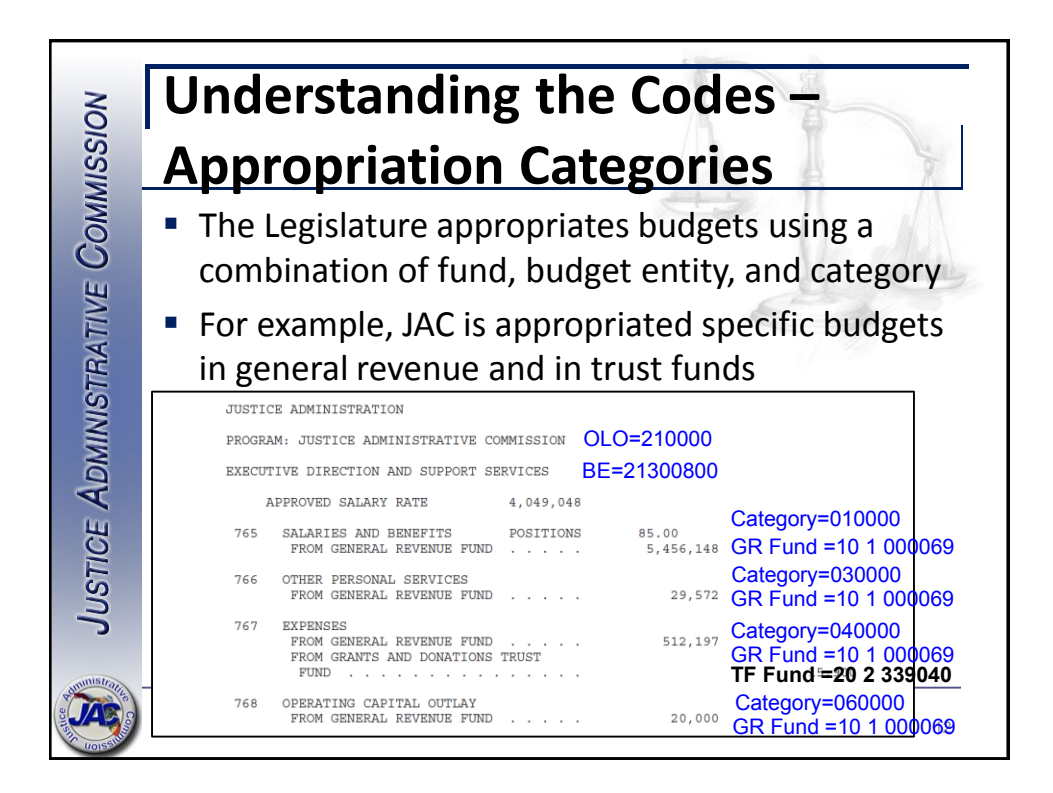

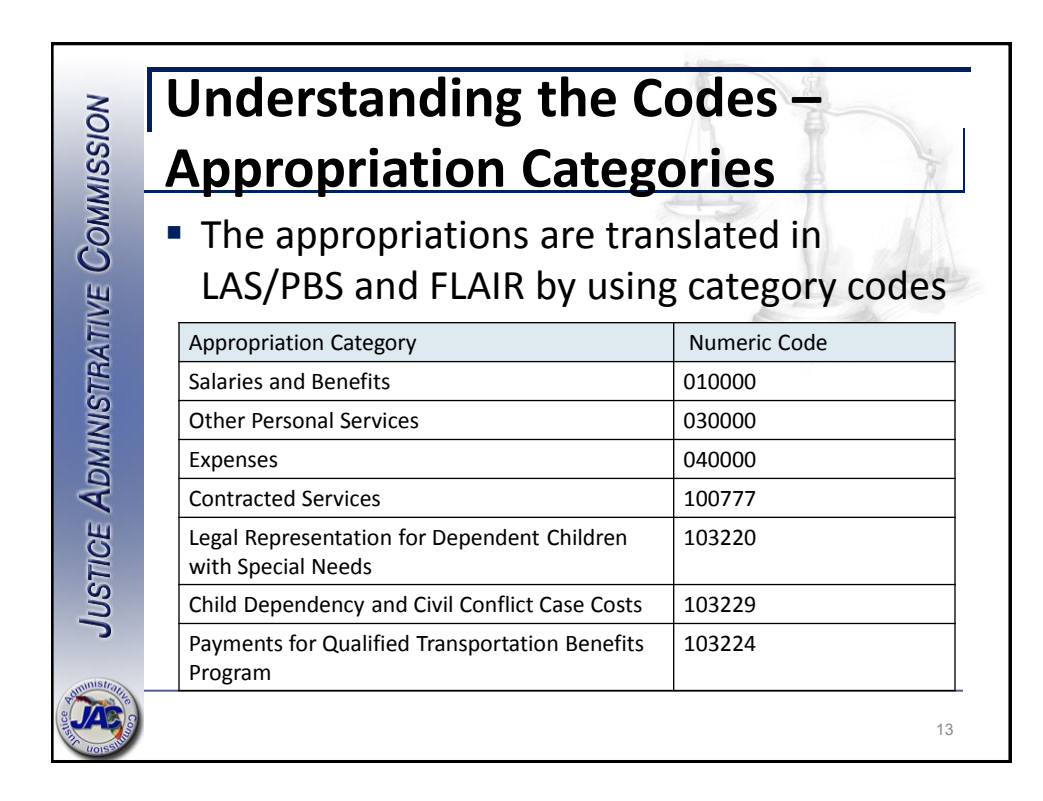

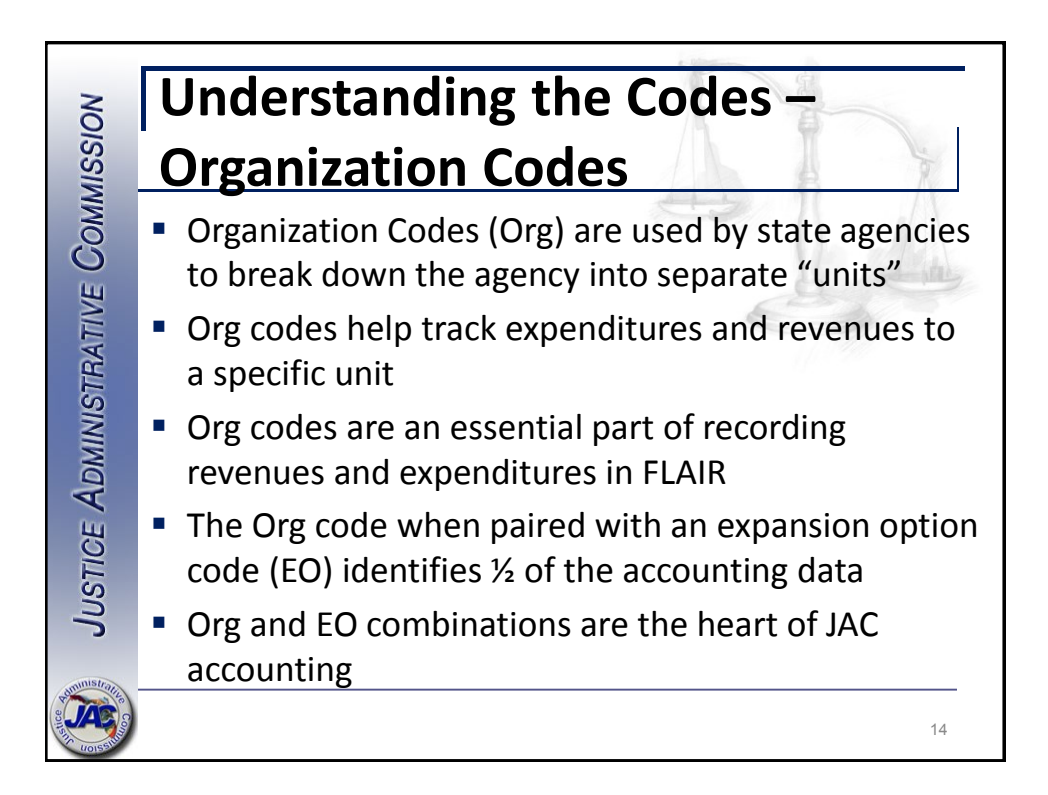

| COMMISSION      |      |                           | U<br>0              | nd  | lerstanding<br>and EO | ; tl                                                                              | h      | e  |    | CO<br>Th<br>uni<br>facil | des<br>ique re<br>itating<br>e | & I<br>co<br>th | EO cre<br>rd in F<br>e acco<br>ent. | ate          | a<br>IR,<br>ting |             |            |
|-----------------|------|---------------------------|---------------------|-----|-----------------------|-----------------------------------------------------------------------------------|--------|----|----|--------------------------|--------------------------------|-----------------|-------------------------------------|--------------|------------------|-------------|------------|
| 0               | ffic | ce 21                     |                     |     |                       | Account Codes by Circuit                                                          |        |    |    |                          |                                |                 |                                     |              |                  |             |            |
| As of: 7/1/2016 |      | ;<br>;                    | Fiscal Year 2016-17 |     | FLAIR ACCOUNT CODE    |                                                                                   |        |    |    | PROGRAM<br>1203000000    |                                |                 |                                     |              |                  |             |            |
| L1              | L    | 2 L3                      | L4                  |     | ЕО                    | FUND TITLE                                                                        | PREFIX | L1 | GF | SF                       | FID                            | BE              | IBI                                 | REV.<br>CAT. | YR               | REV.<br>OBJ | GL<br>CODE |
| 21              | 9    | 0 21                      | 00                  | 000 | Z1                    | Office 21 General Revenue                                                         | ZA     | 21 | 10 | 1                        | 000089                         | 21902100        | 00                                  | NA           | 00               | NA          | Many       |
|                 |      |                           | 00                  | 000 | <b>B</b> 9            | Office 21 Revenue Trust Fund · Fines                                              | ZA2    | 21 | 20 | 2                        | 052021                         | 21902100        | 00                                  | 001225       | 00               | 012100      | 61600      |
|                 |      |                           | 00                  | 099 | G9                    | County Agreement - I.T. Support (F.S.<br>29.008 (f) (2)- Reimbursement            | ZAI    | 21 | 20 | 2                        | 339099                         | 21902100        | 00                                  | 001801       | 00               | 018002      | 61800      |
| G9              | 87   | 6                         | 00                  | 100 | 10                    | Federal Grant via Non-Profit<br>Organization (Indirect Federal)                   | ZAF    | 21 | 20 | 2                        | 339099                         | 21902100        | 00                                  | 000799       | 00               | 007099      | 61400      |
| G5              | 43   | 2                         | 00                  | 202 | 20                    | Federal Grant via Another State Agency -<br>Transfer of Federal Funds             | ZAS    | 21 | 20 | 2                        | 339099                         | 21902100        | 00                                  | 001500       | 00               | 015100      | 65600      |
|                 |      |                           | 00                  | 355 | F1                    | Prosecution / Defense of Local Ordinances<br>• Fees Collected from County or City | ZAK    | 21 | 20 | 2                        | 339099                         | 21902100        | 00                                  | 000100       | 00               | 001591      | 61300      |
| and a           |      | Contraction of the second | )                   |     |                       |                                                                                   |        |    |    |                          |                                |                 |                                     |              |                  | 1           | 5          |

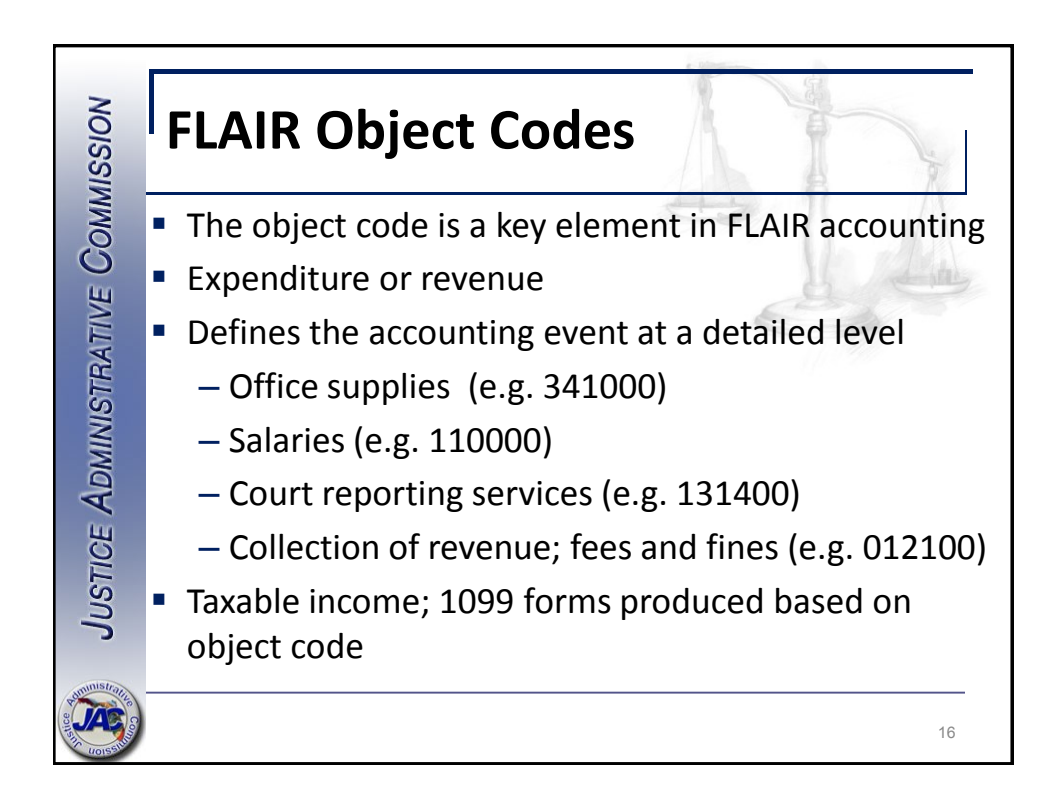

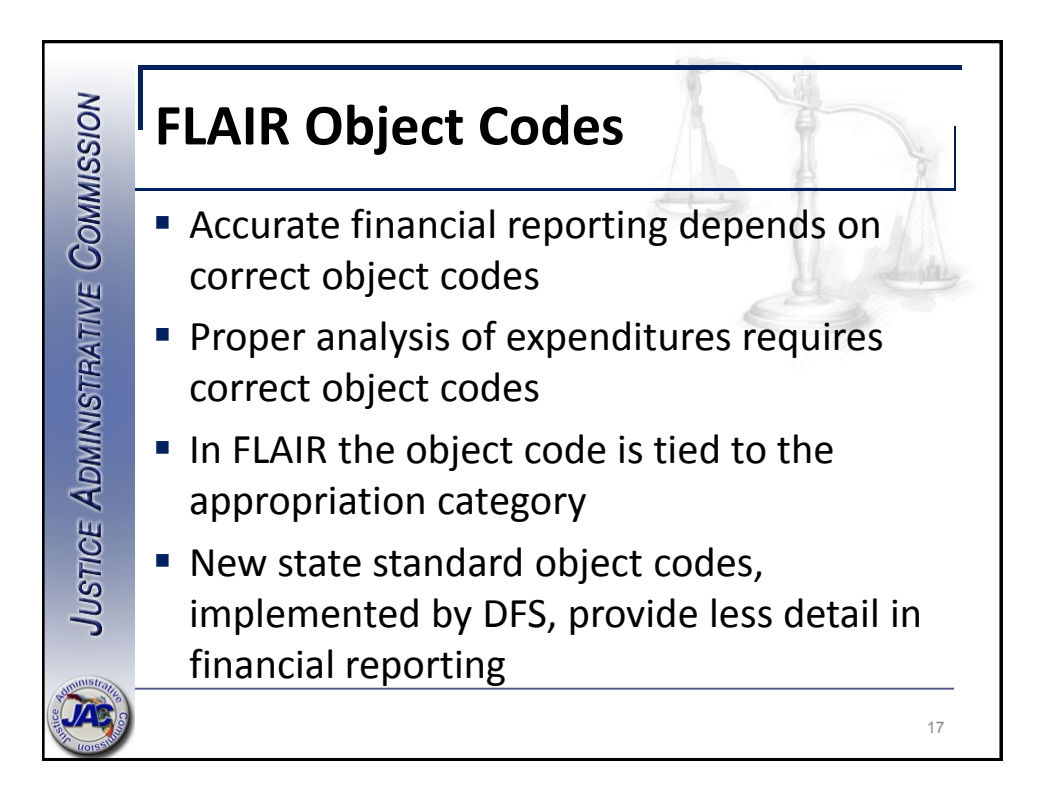

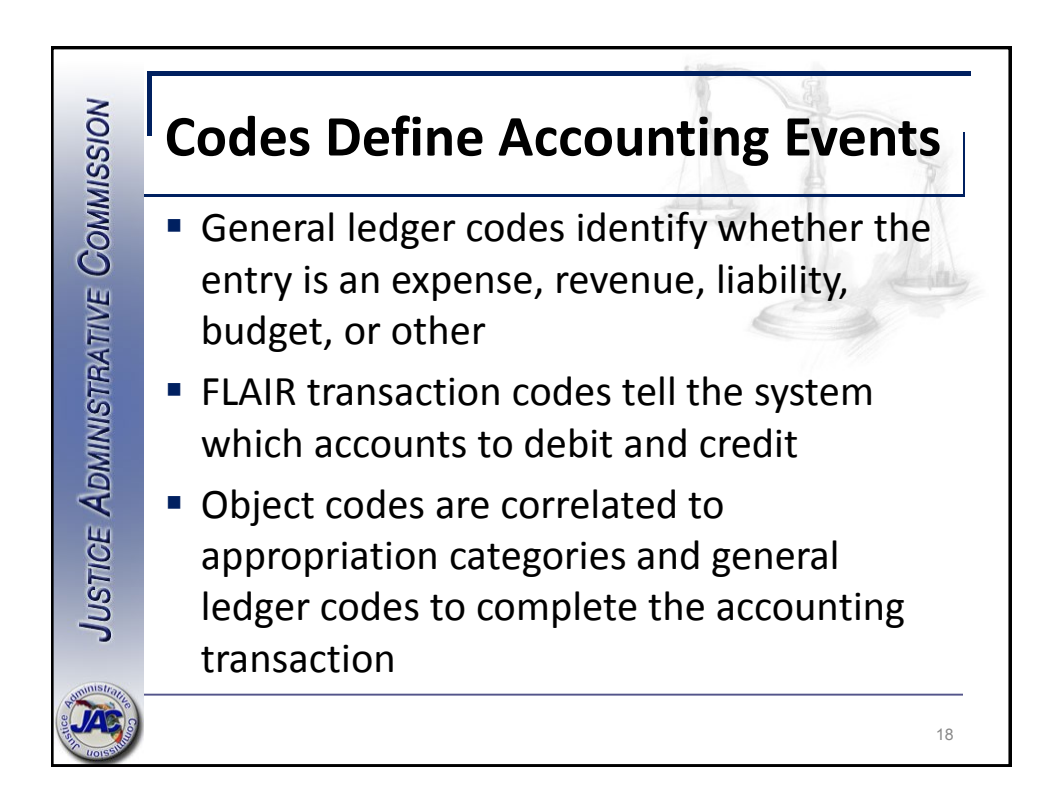

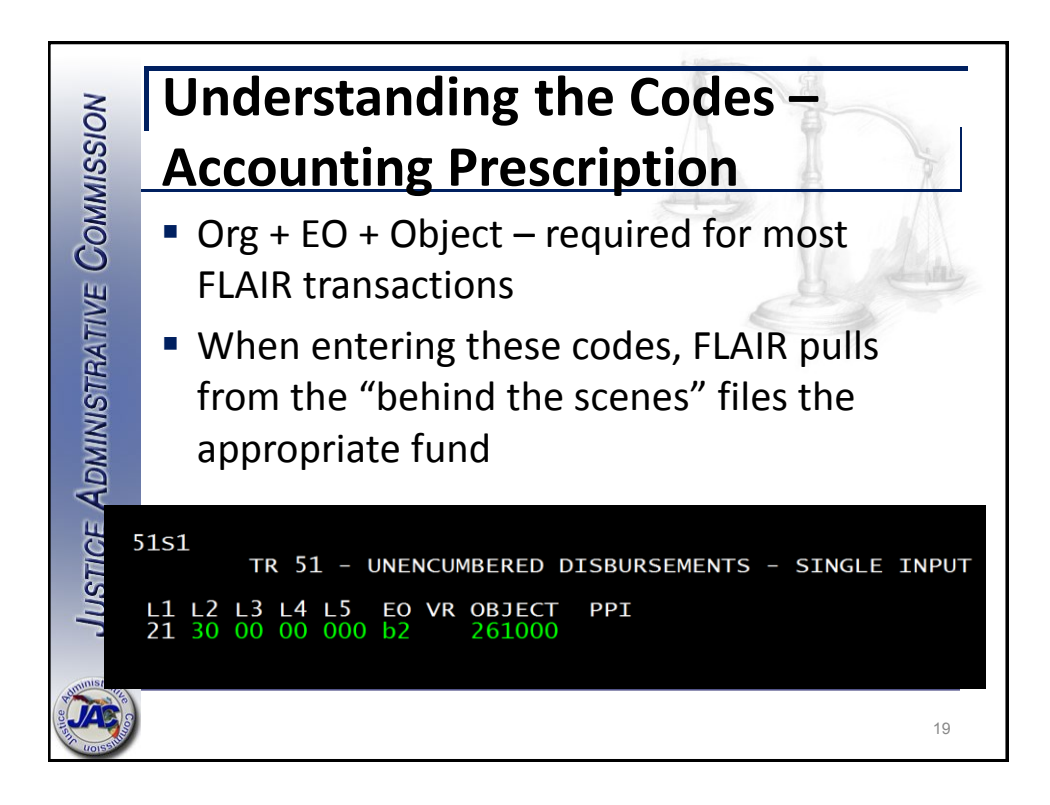

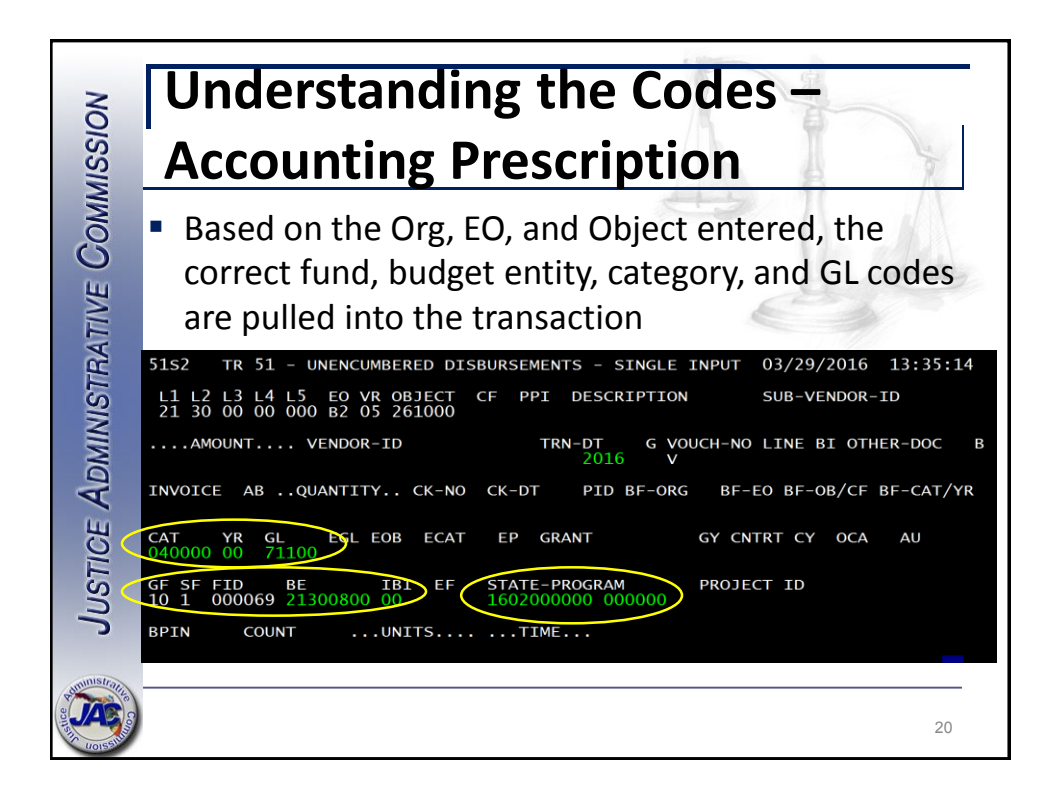

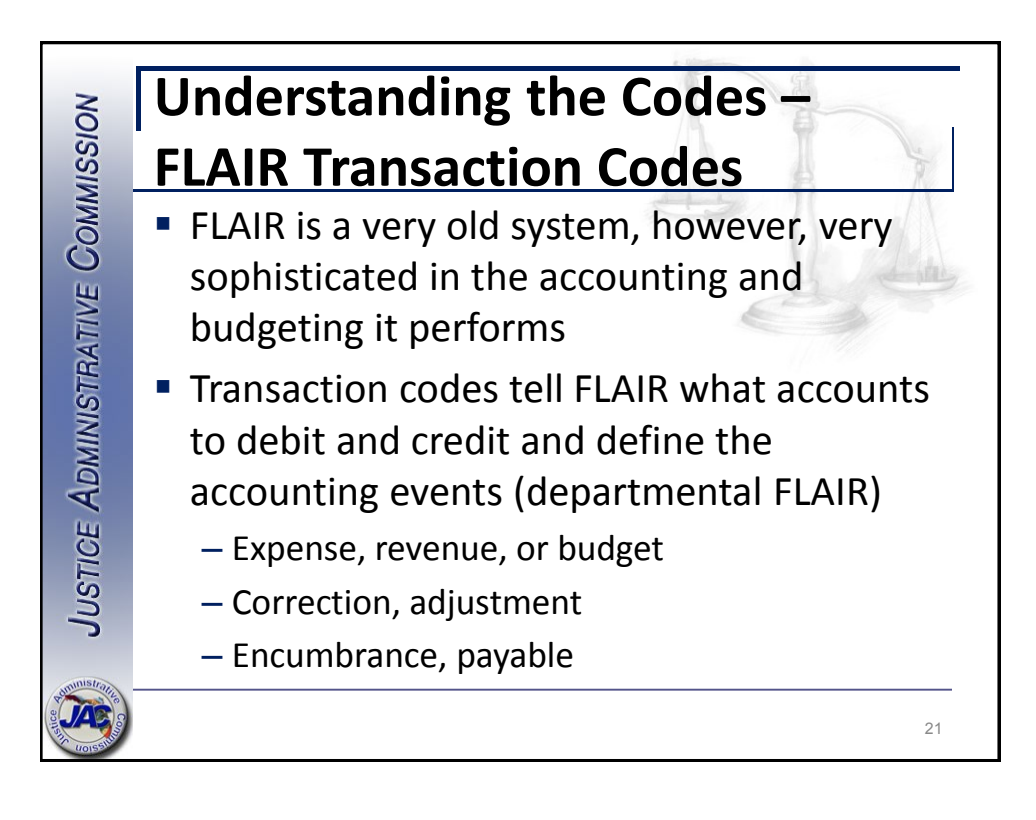

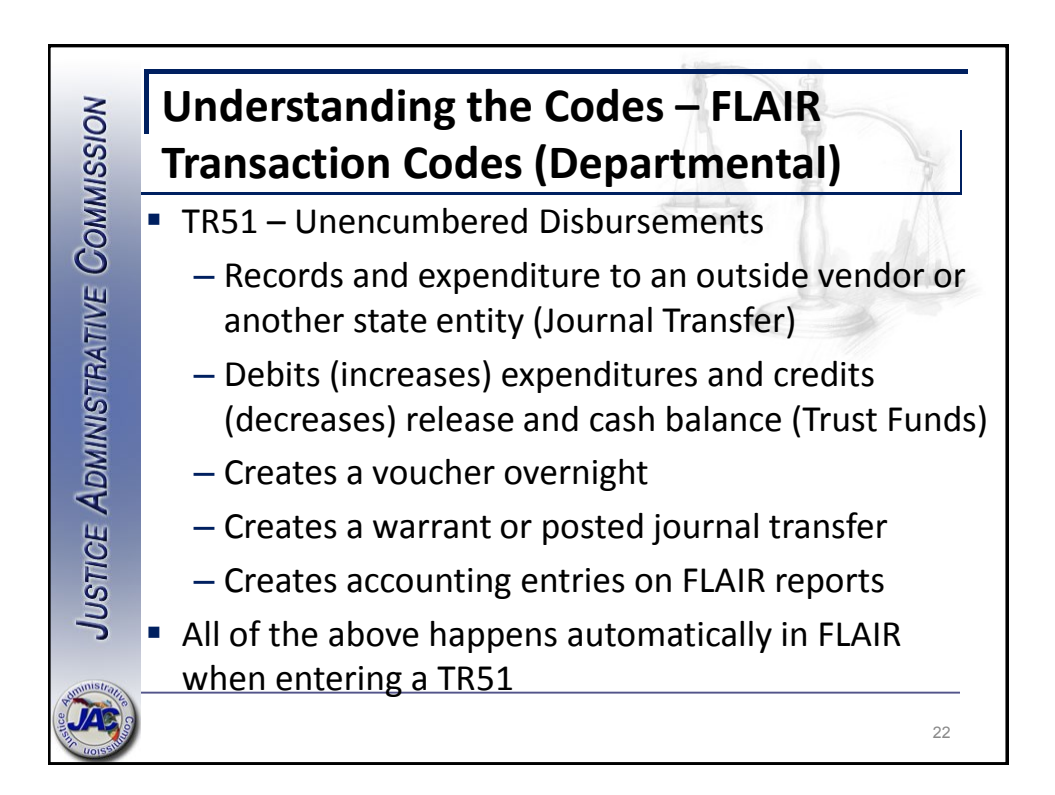

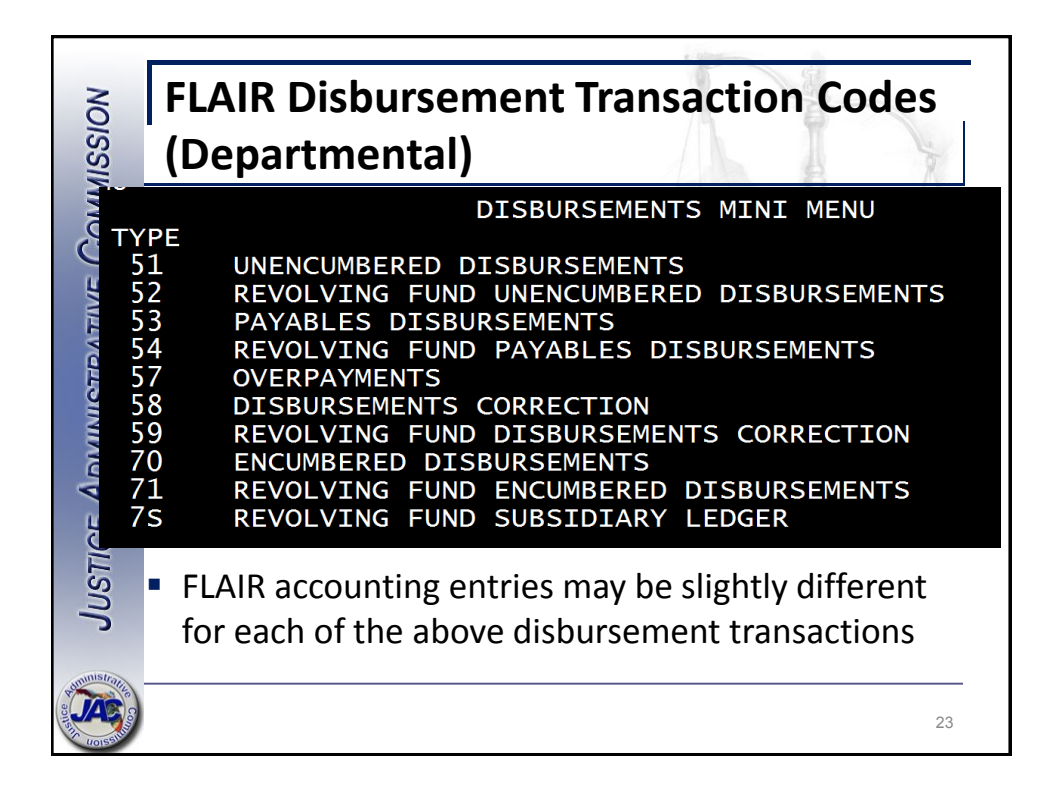

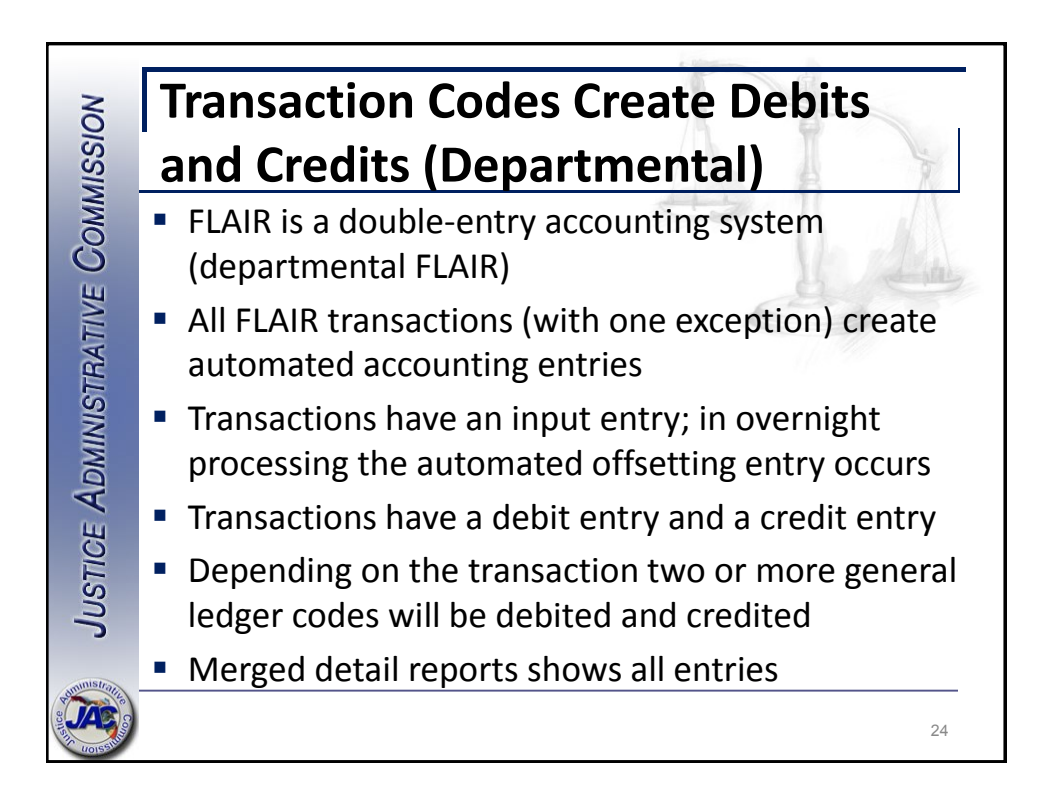

| 10 m                         |                                            |                                     |                                        |                                     |                        |            |                                |                             |          |                            | (iii)                      |                 |               |
|------------------------------|--------------------------------------------|-------------------------------------|----------------------------------------|-------------------------------------|------------------------|------------|--------------------------------|-----------------------------|----------|----------------------------|----------------------------|-----------------|---------------|
|                              | Ех                                         | pe                                  | en                                     | di                                  | tur                    | е          |                                |                             |          |                            |                            |                 | 4             |
| DTHE                         | 04-19                                      | AS OF (                             | )3/28/1                                | .7                                  |                        |            | 2100<br>MERGED DETAIL<br>MARCH | 0000000<br>JOURNA<br>28, 20 | L BY FUN | D                          |                            | DATE RUN<br>PAG | 03/28/1<br>3E |
| 2100<br>2130<br>10 1<br>2130 | 100 JUS<br>1 JUSTI<br>. 000069<br>10800 00 | TICE AI<br>CE ADM<br>GENEI<br>EXECU | MINIST<br>NISTRA<br>RAL REV<br>DTIVE I | RATION<br>TIVE C<br>ENUE<br>IR/SUP  | DMMISSION<br>PORT SVCS |            |                                |                             |          |                            |                            |                 |               |
| TRD1                         | I BPIN                                     | TR L3L                              | 5 EC<br>OQTY                           | GL                                  | CAT CF<br>CKNO         | YR<br>CKDT | AMOUNT<br>SDN                  | OBJ                         | PDN<br>N | INVOICE<br>DESCRIPTION     | VENDOR NO<br>SUB VENDOR NO | OCA<br>GRANT    | PPI RTP<br>GY |
| 03/0                         | 3/2017                                     | 51 0000                             | )000 в2                                | 13100                               | 040000                 | 00         | 5.35-                          | 000000                      | V026789  | 0001                       |                            |                 | А             |
| 03/0                         | 3/2017                                     | 51 0000                             | 0000 в2                                | 13100                               | 040000                 | 00         | 59.85-                         | 000000                      | V026789  | 0002                       |                            |                 | А             |
| 03/0                         | 3/2017                                     | 51 0000                             | 0000 вз                                | 13100                               | 040000                 | 00         | 12.49-                         | 000000                      | V026789  | 0003                       |                            |                 | А             |
| 03/0                         | 3/2017                                     | 51 0000                             | 0000 B3                                | 13100                               | 040000                 | 00         | 129.98-                        | 000000                      | V026789  | 0004                       |                            |                 | А             |
| 0                            |                                            | * PDN                               | V0267                                  | 89 TOT.                             | AL                     |            | 207.67-                        |                             |          |                            |                            |                 |               |
| DTHE                         | 04-19                                      | AS OF (                             | )3/28/1                                | .7                                  |                        |            | 2100<br>MERGED DETAIL<br>MARCH | 0000000<br>JOURNA<br>28 20  | L BY FUN | D                          |                            | DATE RUN        | 03/28/1<br>DE |
| 2100<br>2130<br>10 1<br>2130 | 00 JUS<br>JUSTI<br>000069                  | TICE AI<br>CE ADM<br>GENEI<br>EXECU | MINIST<br>NISTRA<br>RAL REV<br>JTIVE I | TIVE C<br>TIVE C<br>TIVE C<br>TENUE | DMMISSION              |            | 14000                          | 207 20                      |          |                            |                            |                 |               |
| TRDT                         | LI BPIN<br>T CY PR                         | TR L3L<br>PII<br>OJECT              | 5 EC<br>D QTY<br>ED                    | GL                                  | CAT CF<br>CKNO         | YR<br>CKDT | AMOUNT<br>SDN                  | OBJ<br>OD                   | PDN<br>N | INVOICE<br>DESCRIPTION     | VENDOR NO<br>SUB VENDOR NO | OCA<br>GRANT    | PPI RTP<br>GY |
| 03/0                         | 3/2017                                     | 51 0000                             | 0000 в2                                | 71100                               | 040000                 | 00         | 5.35                           | 210001                      | V026789  | 0001 013143502             | F592449379001              |                 | I             |
| 03/0                         | 3/2017                                     | 51 0000                             | 0000 в2                                | 71100                               | 040000                 | 00         | 59.85                          | 341021                      | V026789  | 0002 013143501             | F592449379001              |                 | I             |
| 03/0                         | 3/2017                                     | 51 0000                             | 000 вз                                 | 71100                               | 040000                 | 00         | 12.49                          | 210001                      | V026789  | 0003 013138902<br>SHIPPING | F611749704002              |                 | I             |
|                              |                                            |                                     |                                        |                                     |                        |            |                                |                             |          | SHILEEING                  |                            |                 |               |

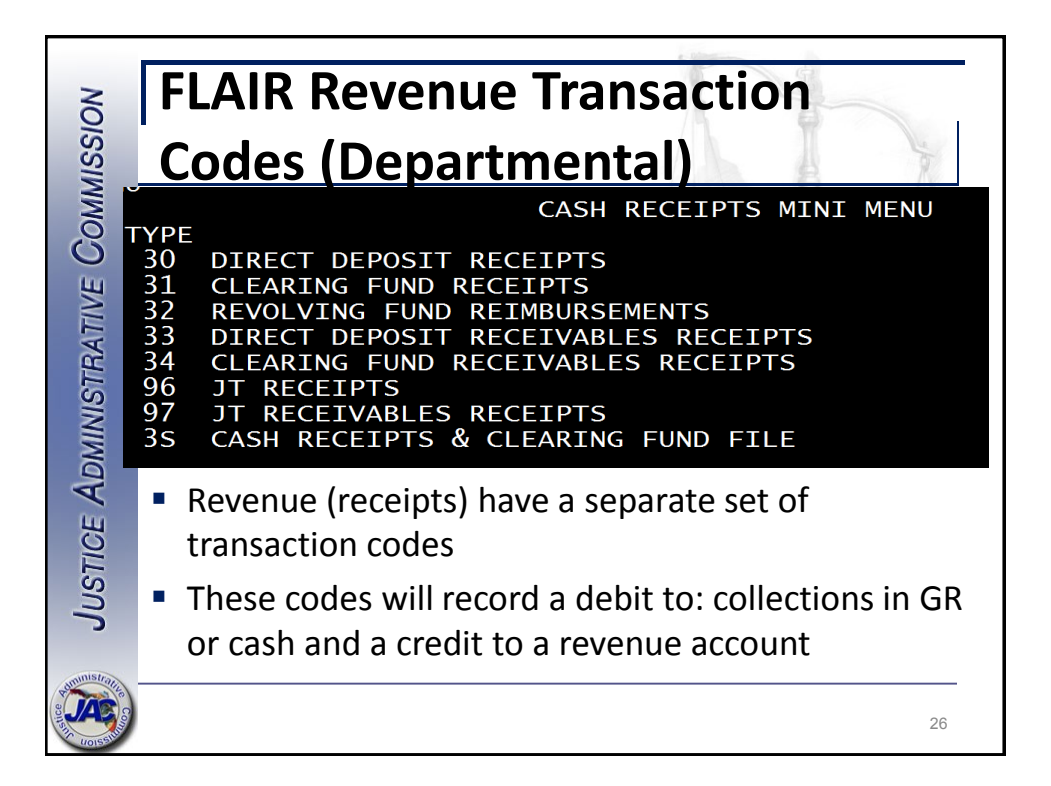

|                                                                                                    | Two Sides of the Same<br>Transaction - Revenue                                                                                                    |                                                                                                    |                              |  |  |  |  |  |  |  |  |  |
|----------------------------------------------------------------------------------------------------|----------------------------------------------------------------------------------------------------|----------------------------------------------------------------------------------------------------|------------------------------|--|--|--|--|--|--|--|--|--|
| DTHR04-19 AS OF 03/28/17 21000000000 DA:<br>MERGED DETAIL JOURNAL BY FUND<br>MARCH 28, 2017<br>210000 JUSTICE ADMINISTRATION<br>2130 JUSTICE ADMINISTRATIVE COMMISSION<br>20 2 05930 DED//VEW |                                                                                                    |                                                                                                    |                              |  |  |  |  |  |  |  |  |  |
|                                                                                                    | 21300800 00 EZECUTIVE DIK/SUEPORT SVCS<br>TROT TK L3L5 E G GL CAT CF YR<br>FT AI BPIN PID GYY CKNO CKOT<br>CWTRT CY PROJECT ID<br>03/10/2017 30 0000000 P5 12100 001225 00<br>0                        | AMOUNT OBJ FDN INVOICE VENDOR NO<br>SON ODN DESCRIPTION SUB VENDOR NO<br>132,639.47 000000 CMX0170                     | OCA PPIRTP<br>GRANT GY A     |  |  |  |  |  |  |  |  |  |
| ¢                                                                                                    | DTHR04-19 AS OF 03/28/17<br>210000 JUSTICE ADMINISTRATION<br>2130 JUSTICE ADMINISTRATIVE COMMISSION                                                                                                    | 21000000000<br>MERGED DETAIL JOURNAL BY FUND<br>MARCH 28, 2017                                                         | DATE RUN 03/28/17<br>PAGE 31 |  |  |  |  |  |  |  |  |  |
|                                                                                                    | 20 2 USUUJU PD/YREV<br>ZIJODBOD OD EXECUTIVE DIR/SUPPORT SVCS<br>TROT TR L315 K0 GL CAT CF YR<br>FT AI BEIN PID QTY CONNO CKT<br>CMTRT CY PROJECT ID<br>03/10/2017 30 00000000 P5 61600 001225 00<br>0 | AMOUNT OBJ PDN INVOICE VENDOR NO<br>SON ODN DESCRIPTION SUB VENDOR NC<br>132,639.47- 012100 CWX0170 031061<br>20170228 | OCA PPI RTP<br>GRANT GY<br>I |  |  |  |  |  |  |  |  |  |
| sustice 7                                                                                                    |                                                                                                    |                                                                                                    | 27                           |  |  |  |  |  |  |  |  |  |

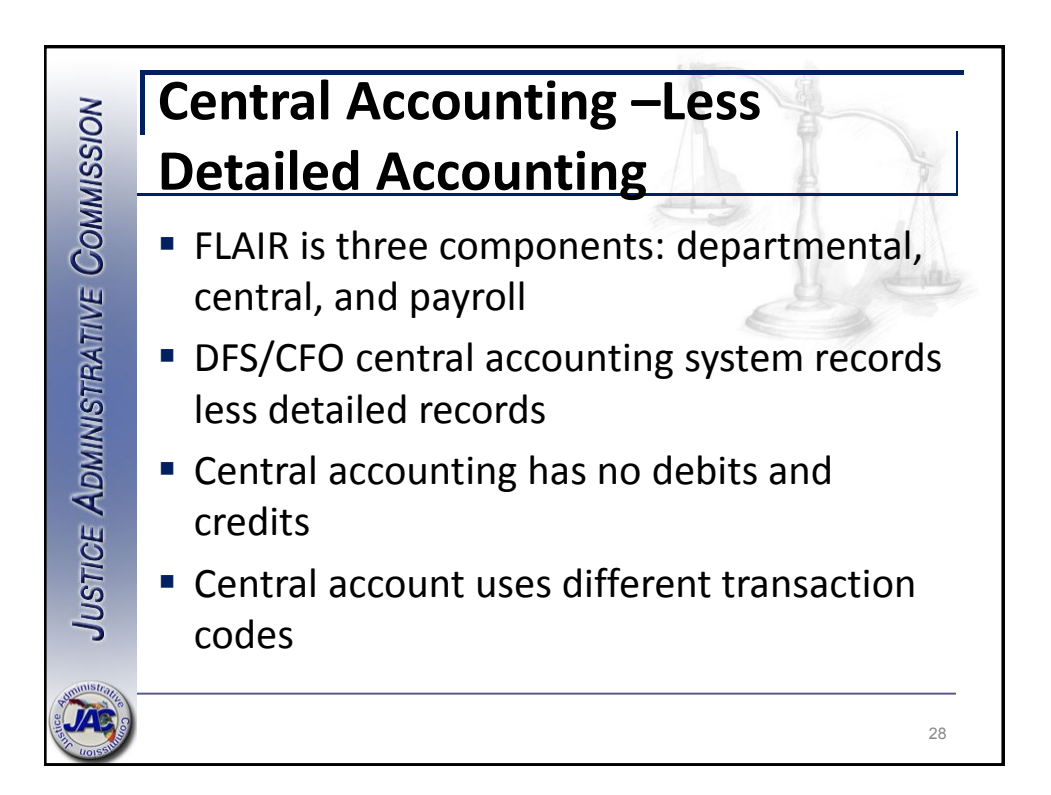

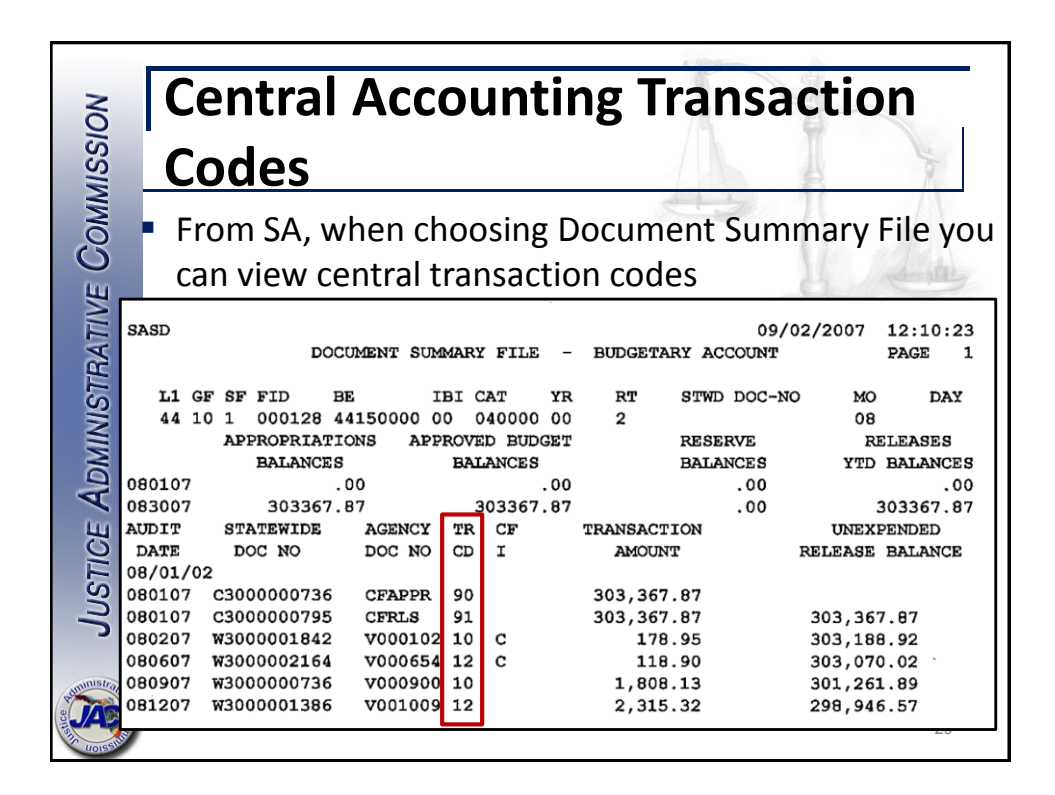

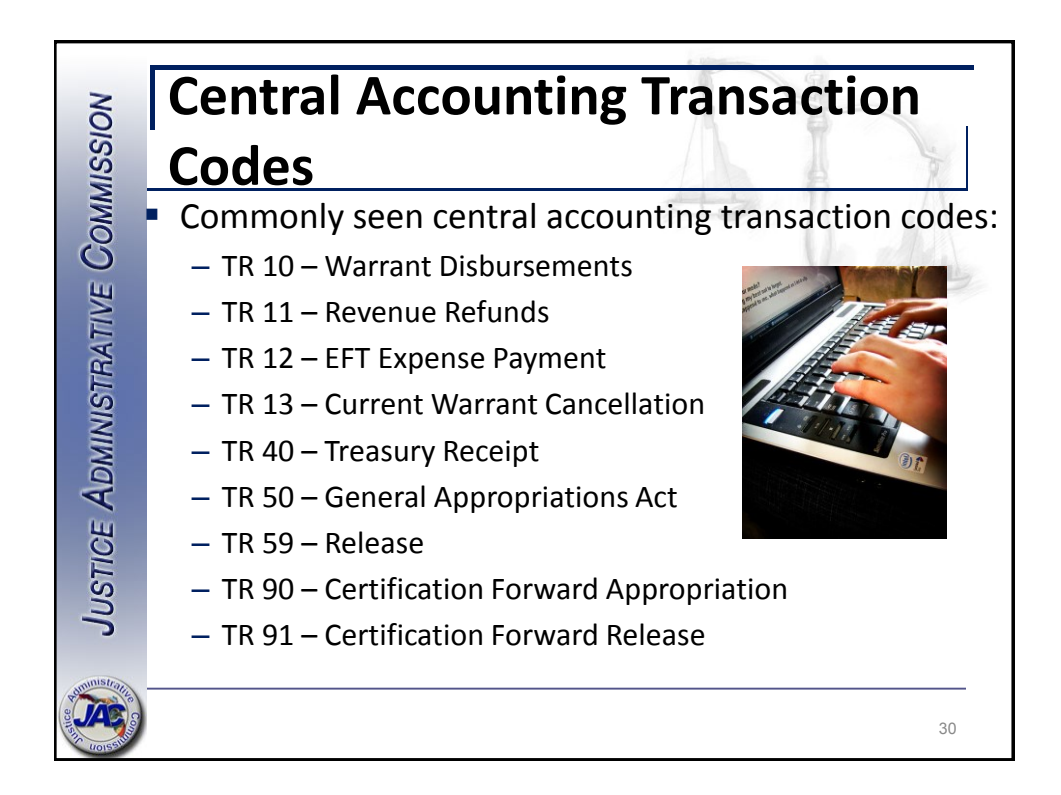

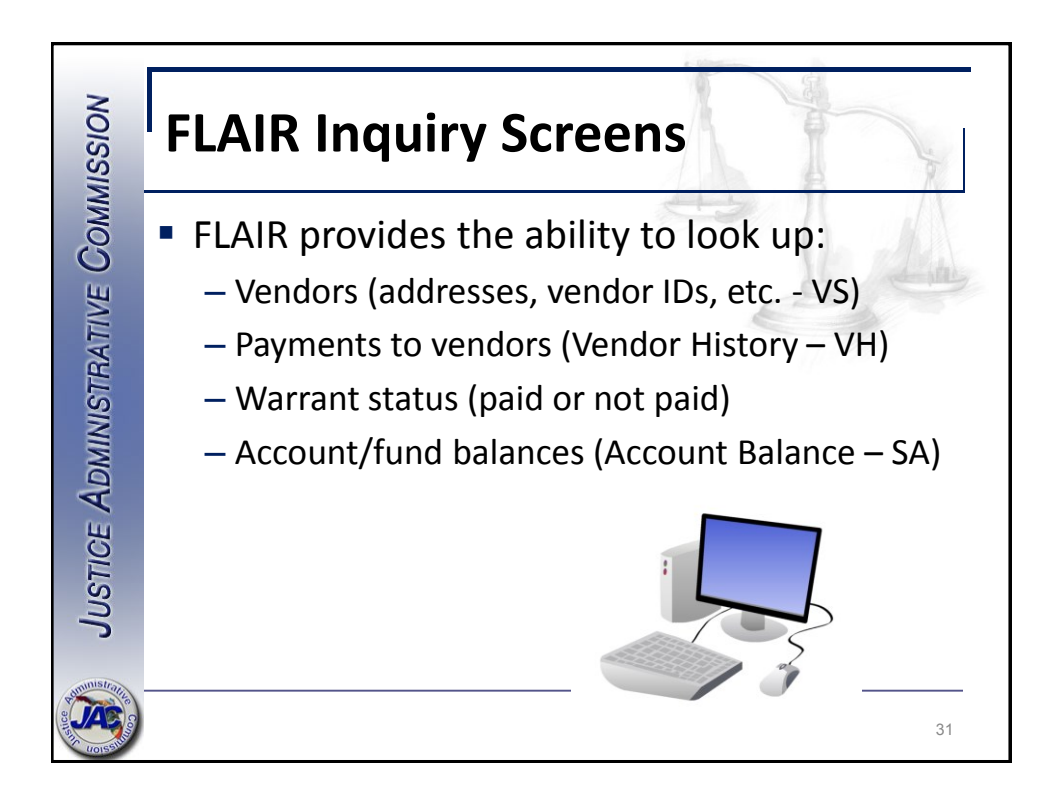

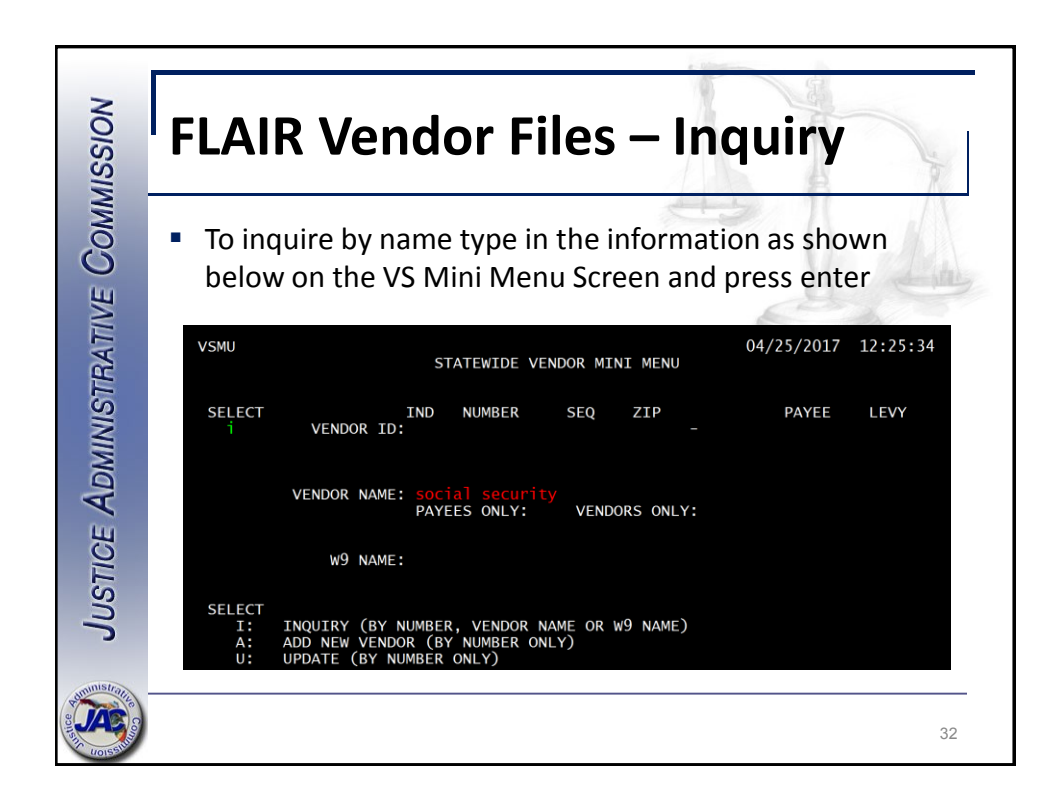

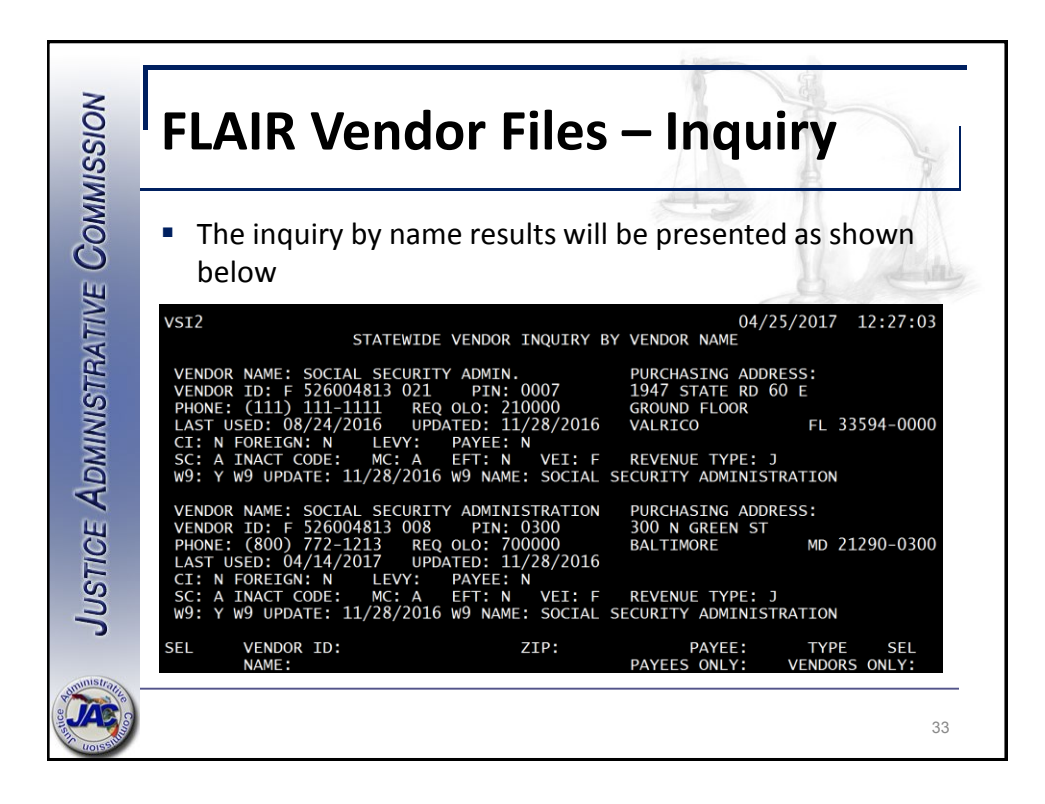

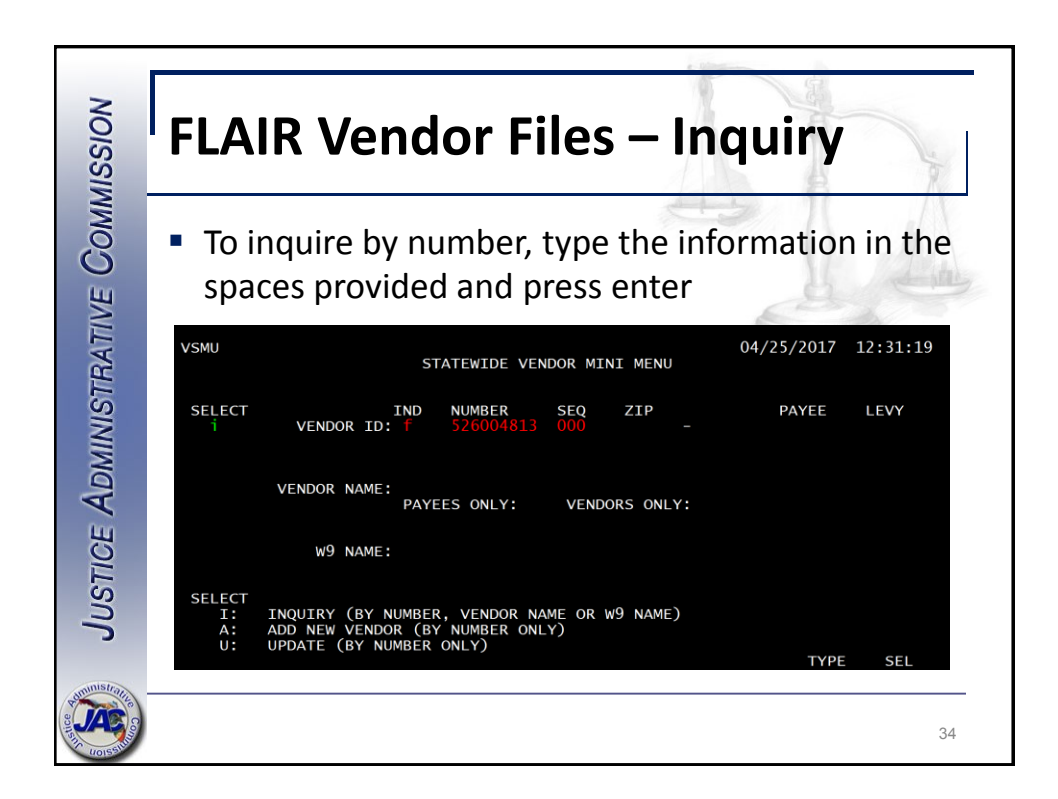

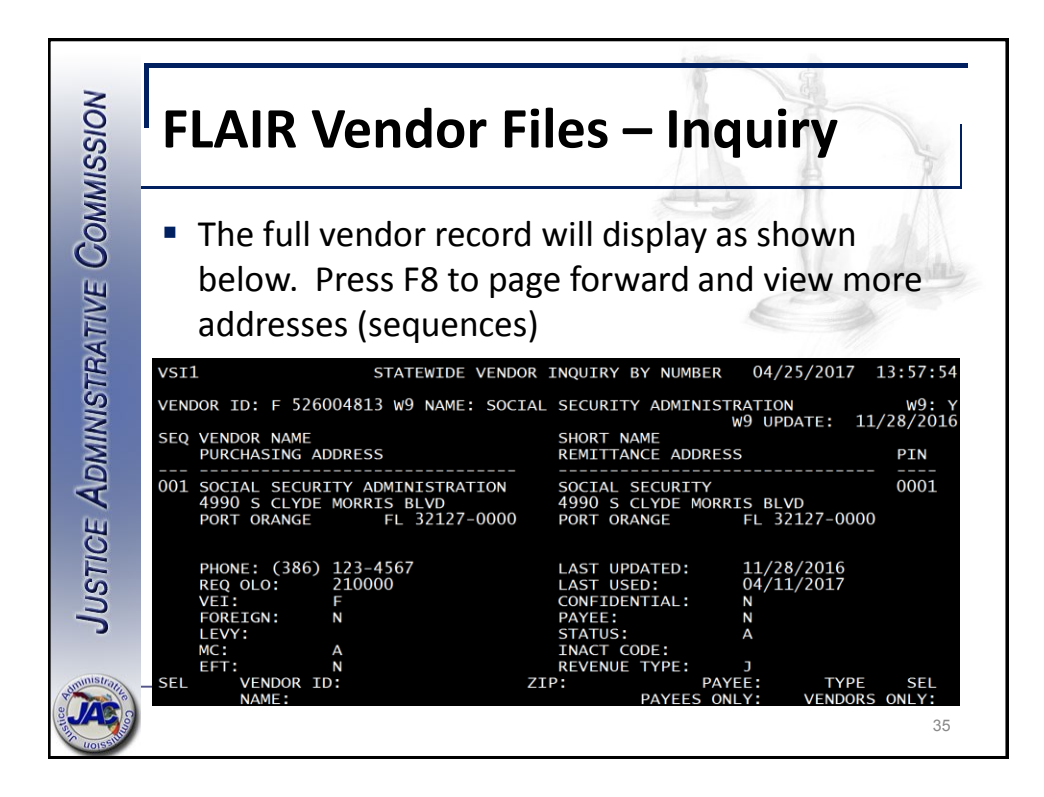

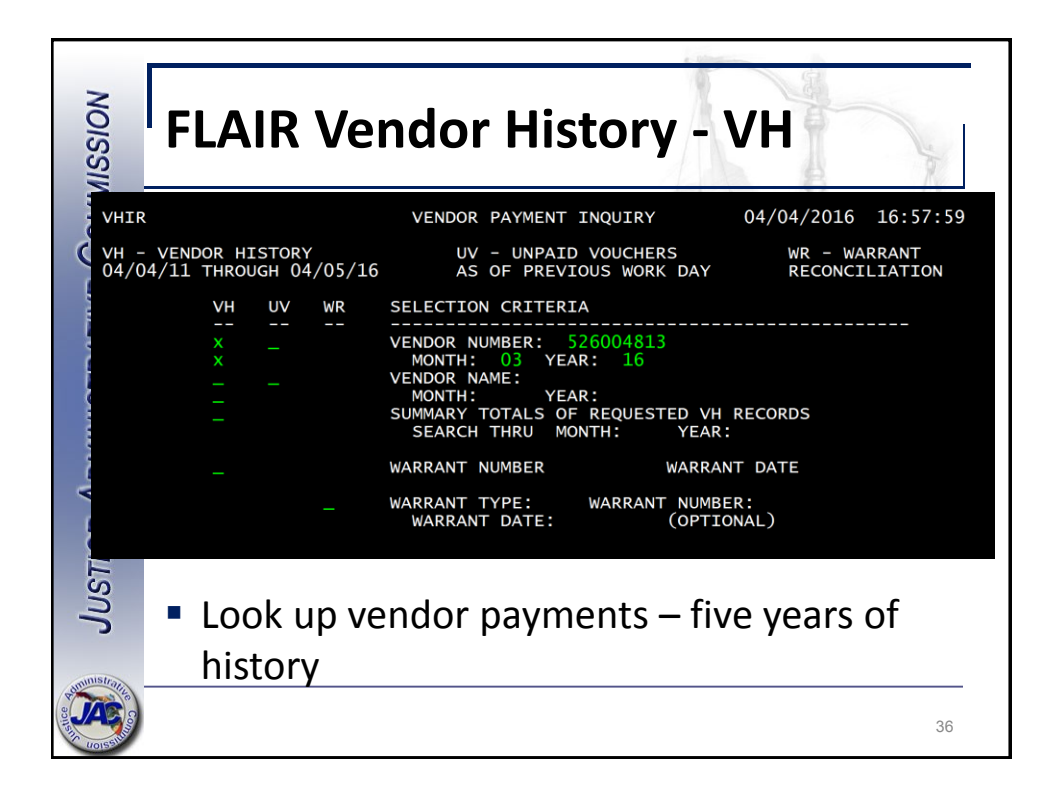

|           | ISSION | FLAIR Vendor History - VH                                                                                                    | 45          |
|-----------|--------|----------------------------------------------------------------------------------------------------|-------------|
|           | VHI:   | 1 04/04/2016 17:<br>VENDOR PAYMENT HISTORY - INQUIRY BY VENDOR NUMBER                                                                                        | 00:43       |
| 1         | SEL    | ACCOUNT CODE CFI AMOUNT VCHR NO CFO REC<br>VENDOR NO SWDN OBJ CNTR PYMT: TP-NODATE                                                                           | PAY<br>CANX |
|           |        | 21-101-000069-21300800-00-103228-00 109.00 V026884 03/08/10<br>F526004813013 D6000442926 4610 4 0838045 03/08/10<br>VEN NAME: SOCIAL SECURITY ADMINISTRATION | <br>0       |
|           |        | 21-101-000069-21300800-00-103228-00 44.00 v026891 03/08/16<br>F526004813012 D6000442933 4610 4 0838059 03/08/16<br>VEN NAME: SOCIAL SECURITY ADMINISTRATION  | 5           |
|           | SEL    | LEGEND: I = INVOICE INQUIRY W = WARRANT RECONCILIATION INQUIRY<br>T = TRANSACTION INQUIRY<br>TINUING                                                         | (           |
| 1.00      | ISUL   | <ul> <li>Vendor history inquiry results display as shown</li> </ul>                                                                                          |             |
| mu        | istrar | Press F8 to page forward to see more records                                                                                                    |             |
| surfice 4 | AC CO  |                                                                                                    | 37          |

| NO      | Vendor History – Warrant Status                                                                                                    |          |  |  |  |  |  |  |  |  |
|---------|----------------------------------------------------------------------------------------------------|----------|--|--|--|--|--|--|--|--|
| ISSIM   | Inquiry                                                                                                    |          |  |  |  |  |  |  |  |  |
| CoM     | III 04/04/2016 17:03:<br>VENDOR PAYMENT HISTORY - INQUIRY BY VENDOR NUMBER                                                                                                 | 19       |  |  |  |  |  |  |  |  |
| JIVE SE | ACCOUNT CODE CFI AMOUNT VCHR NO CFO REC PA<br>EL VENDOR NO SWDN OBJ CNTR PYMT: TP-NODATE CA                                                                                | NY<br>NX |  |  |  |  |  |  |  |  |
| ISTRA1  | 21-101-000069-21300800-00-103228-00 44.00 V026891 03/08/16<br>F526004813012 D6000442933 4610 4 0838059 03/08/16<br>VEN NAME: SOCIAL SECURITY ADMINISTRATION                |          |  |  |  |  |  |  |  |  |
| ADMIN   | <pre>v 21-101-000069-21300800-00-103228-00 44.00 v027661 03/15/16<br/>F526004813007 D6000456057 4610 4 0866567 03/15/16<br/>VEN NAME: SOCIAL SECURITY ADMINISTRATION</pre> |          |  |  |  |  |  |  |  |  |
| E SE    | L LEGEND: I = INVOICE INQUIRY W = WARRANT RECONCILIATION INQUIRY<br>T = TRANSACTION INQUIRY                                                                                |          |  |  |  |  |  |  |  |  |
| JUSTI   | <ul> <li>Type W next to the payment record and press<br/>enter to view the warrant status</li> </ul>                                                                       |          |  |  |  |  |  |  |  |  |
|         | 3                                                                                                    | 8        |  |  |  |  |  |  |  |  |

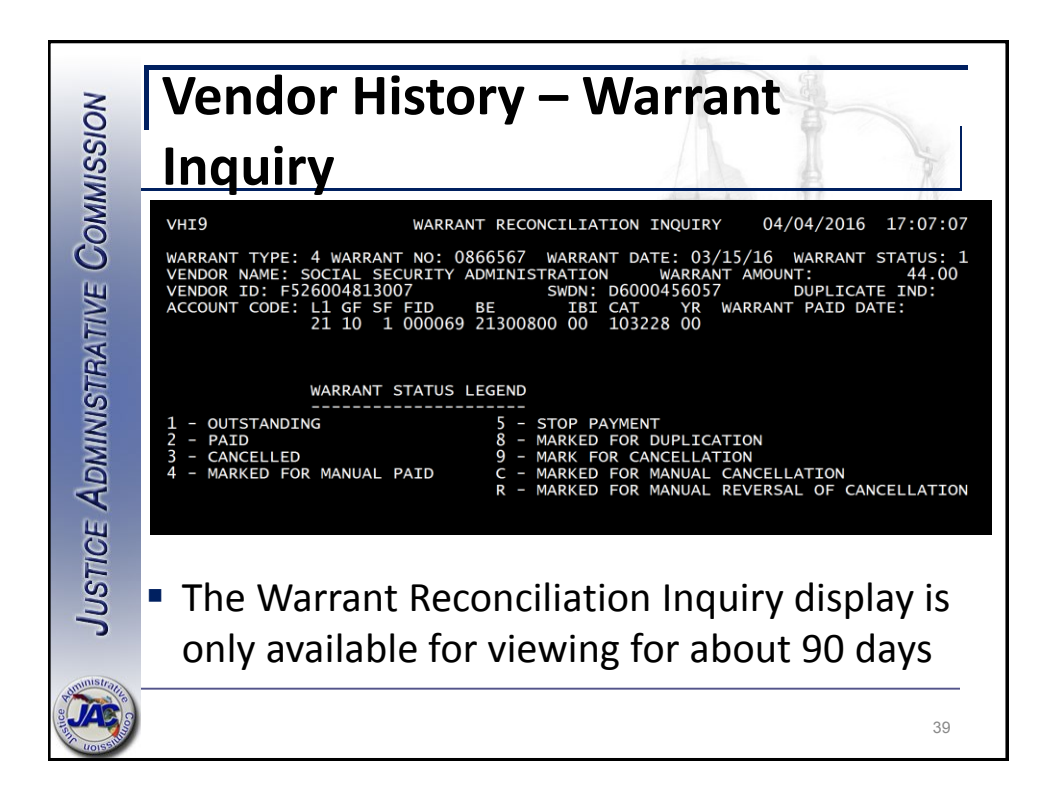

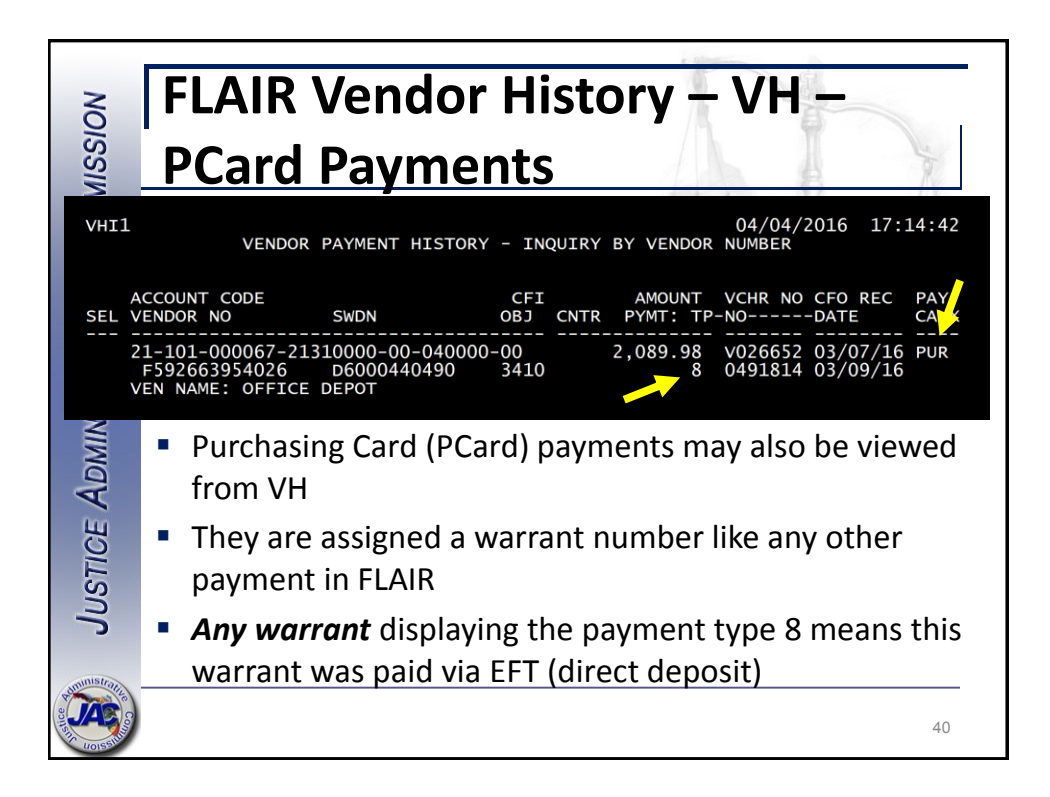

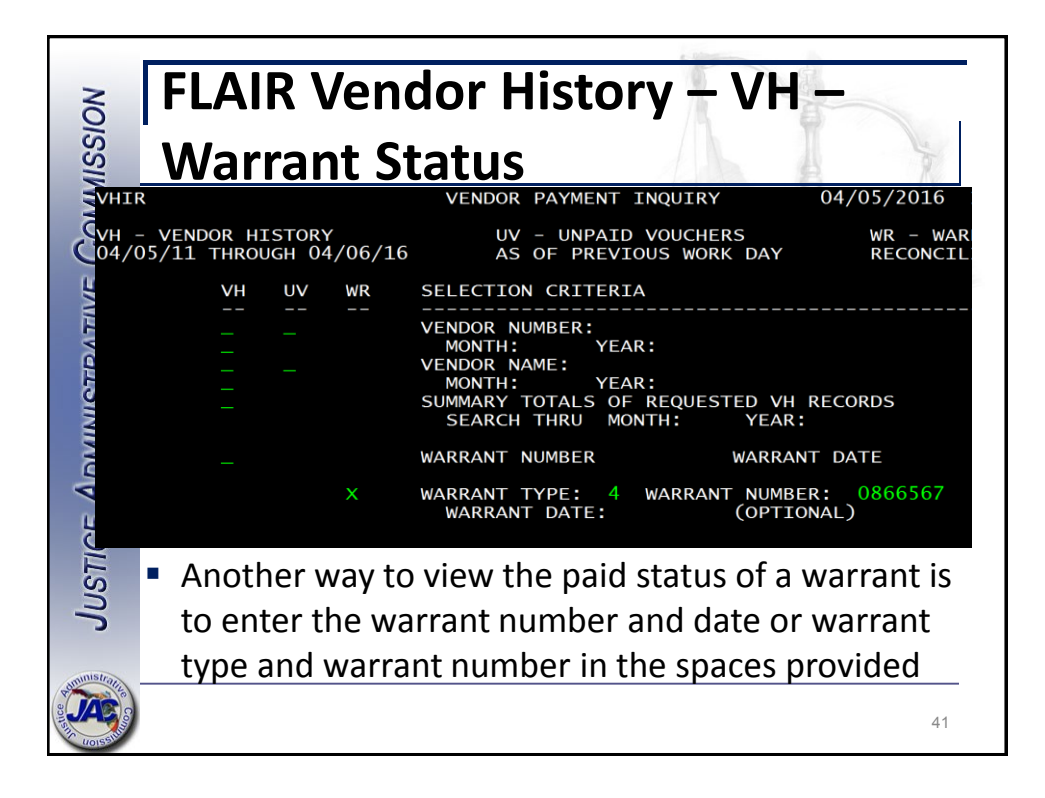

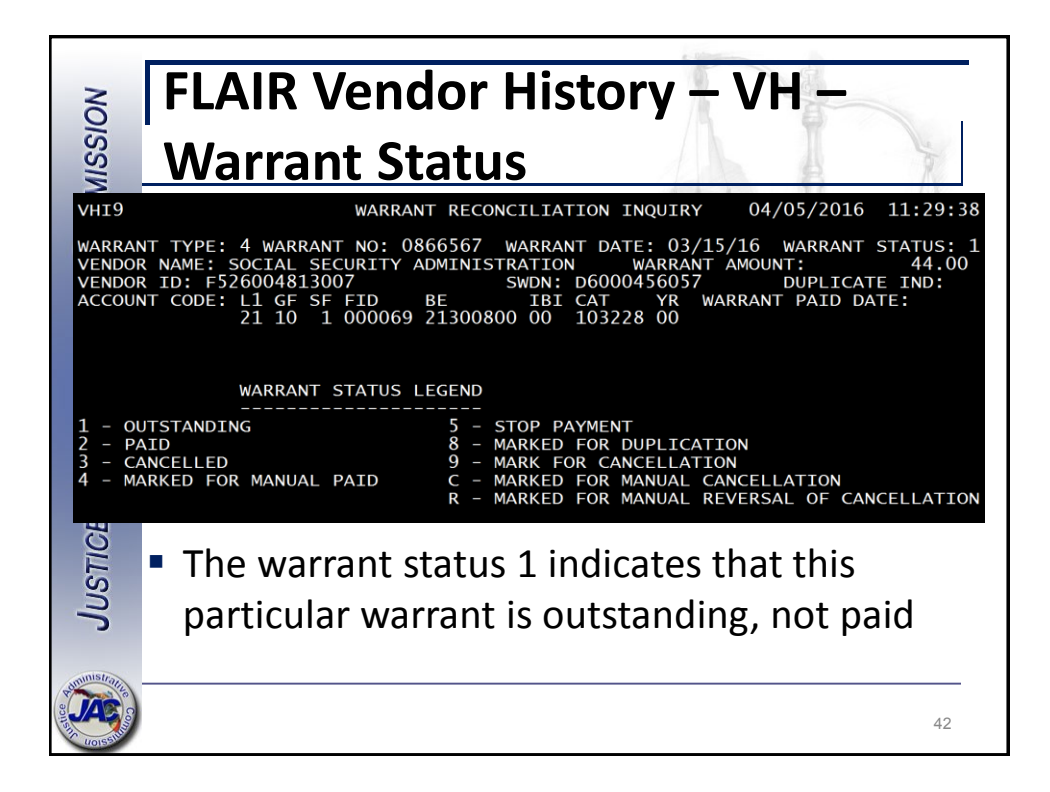

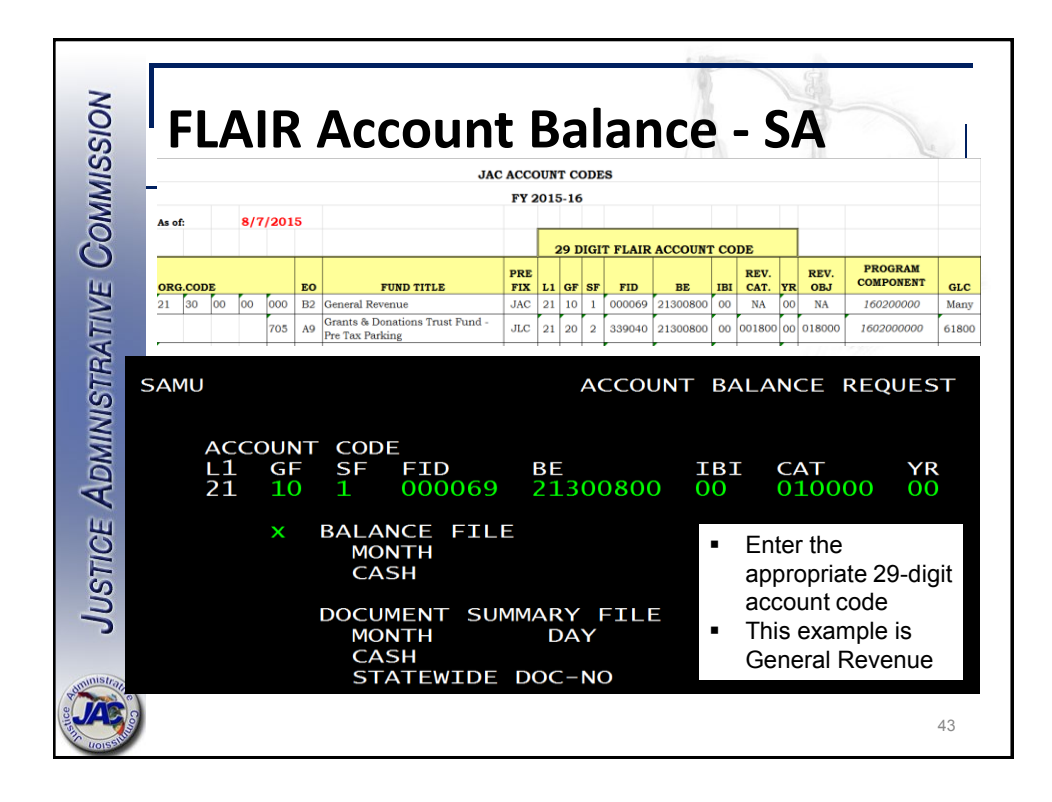

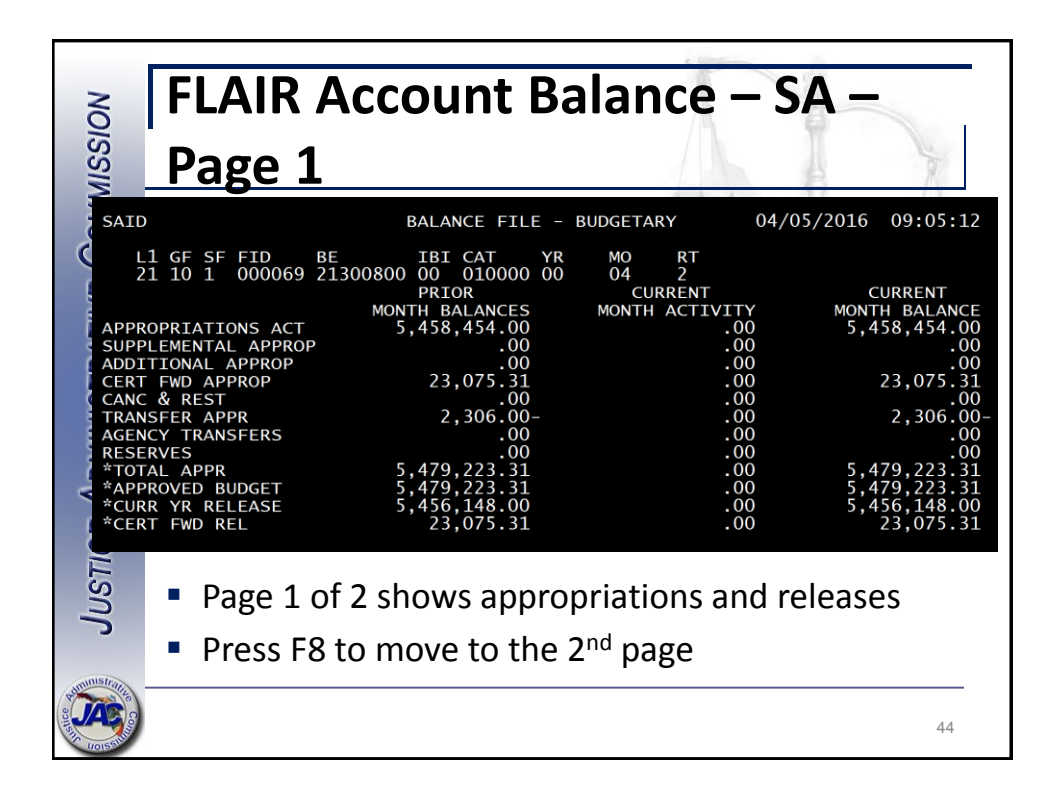

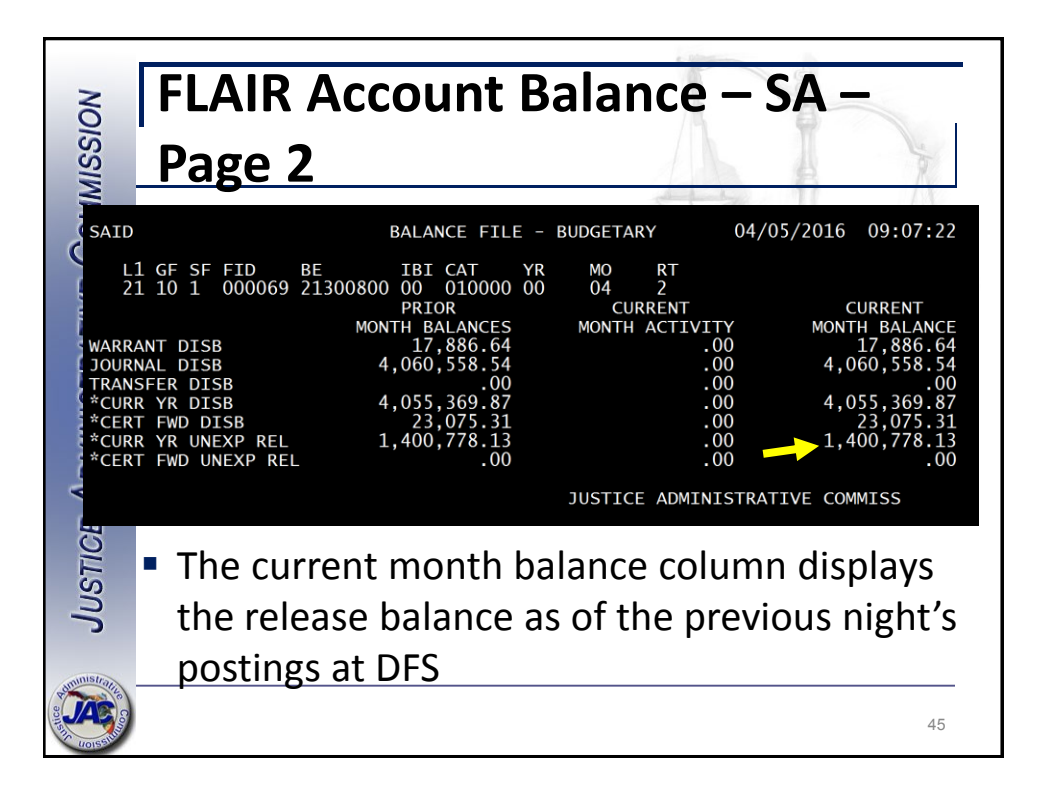

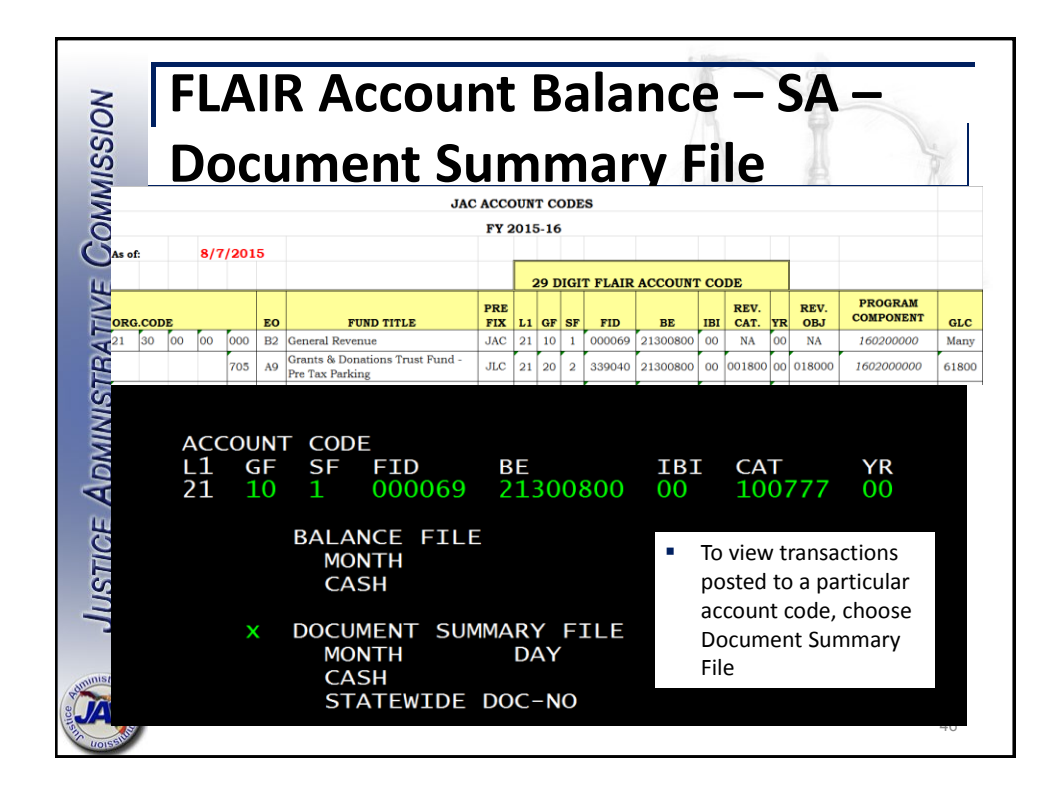

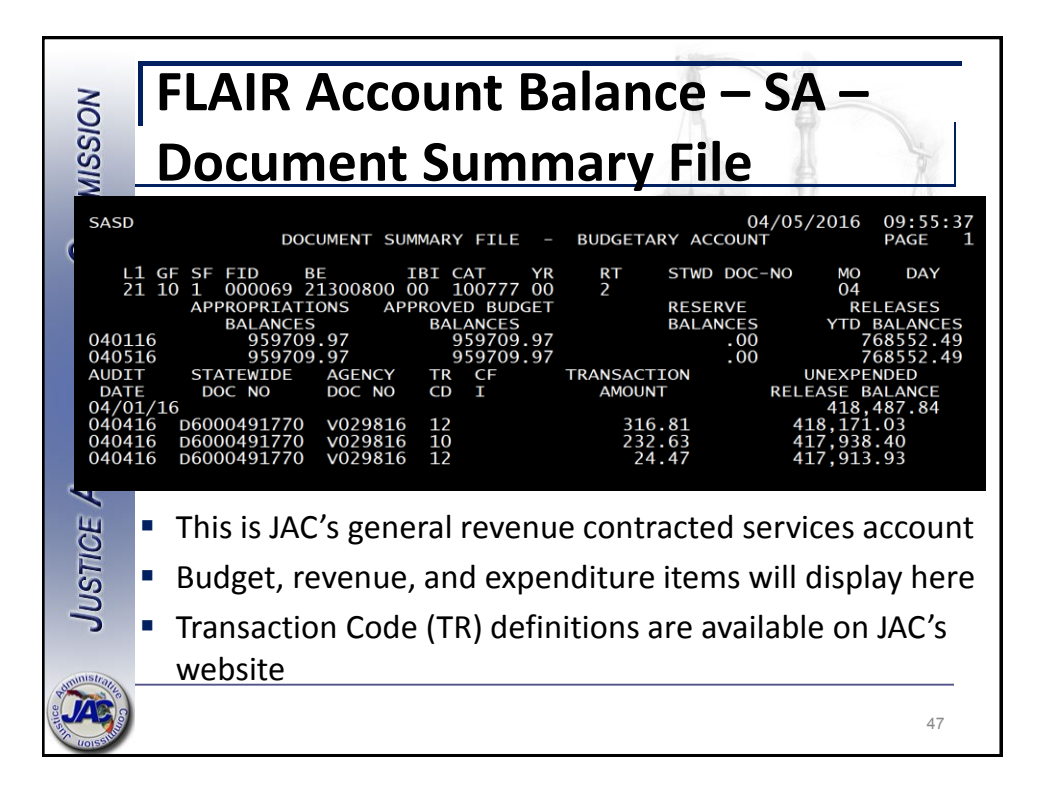

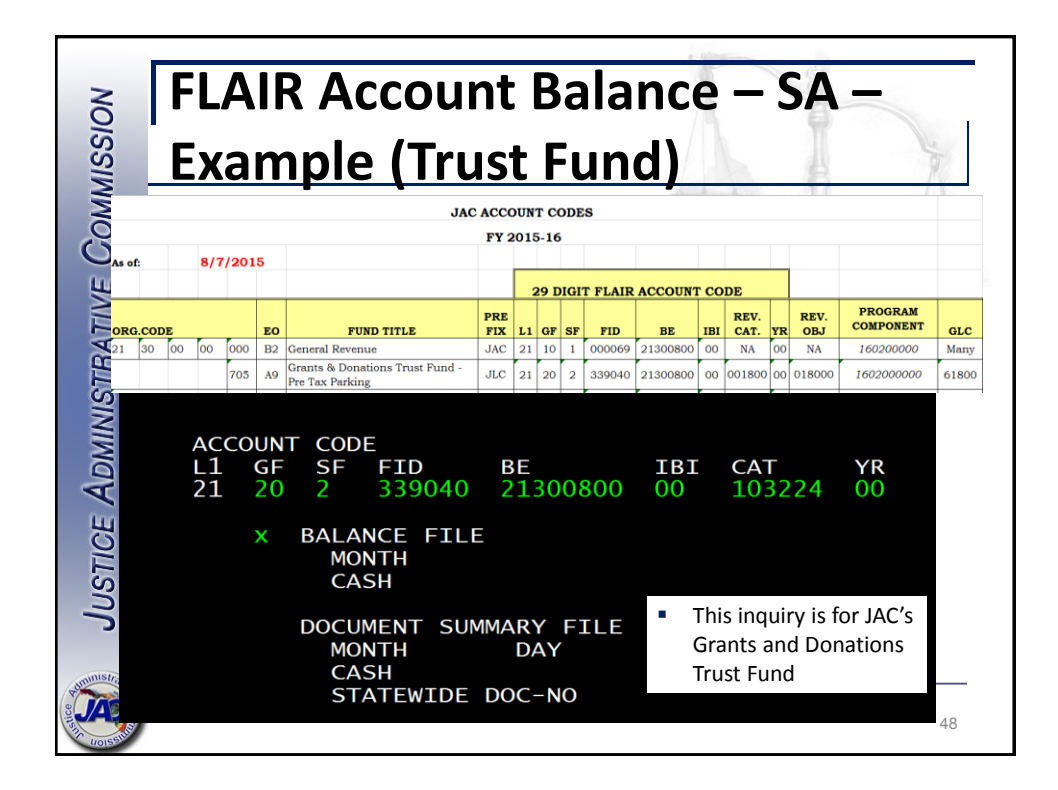

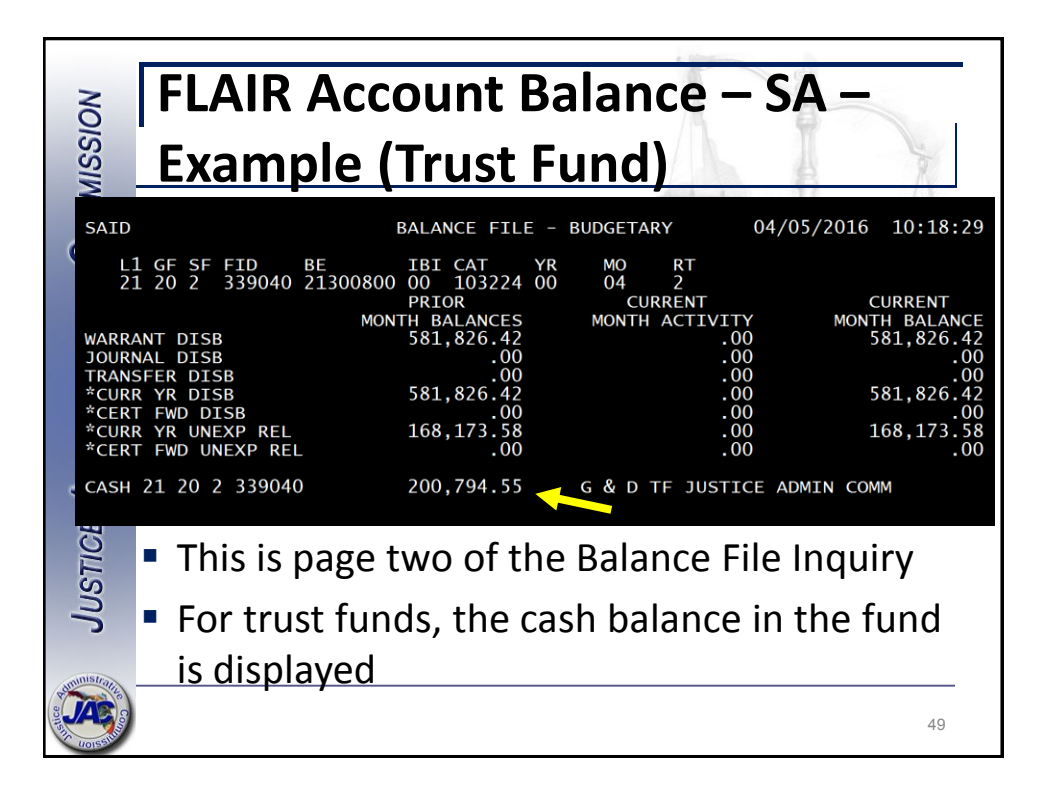

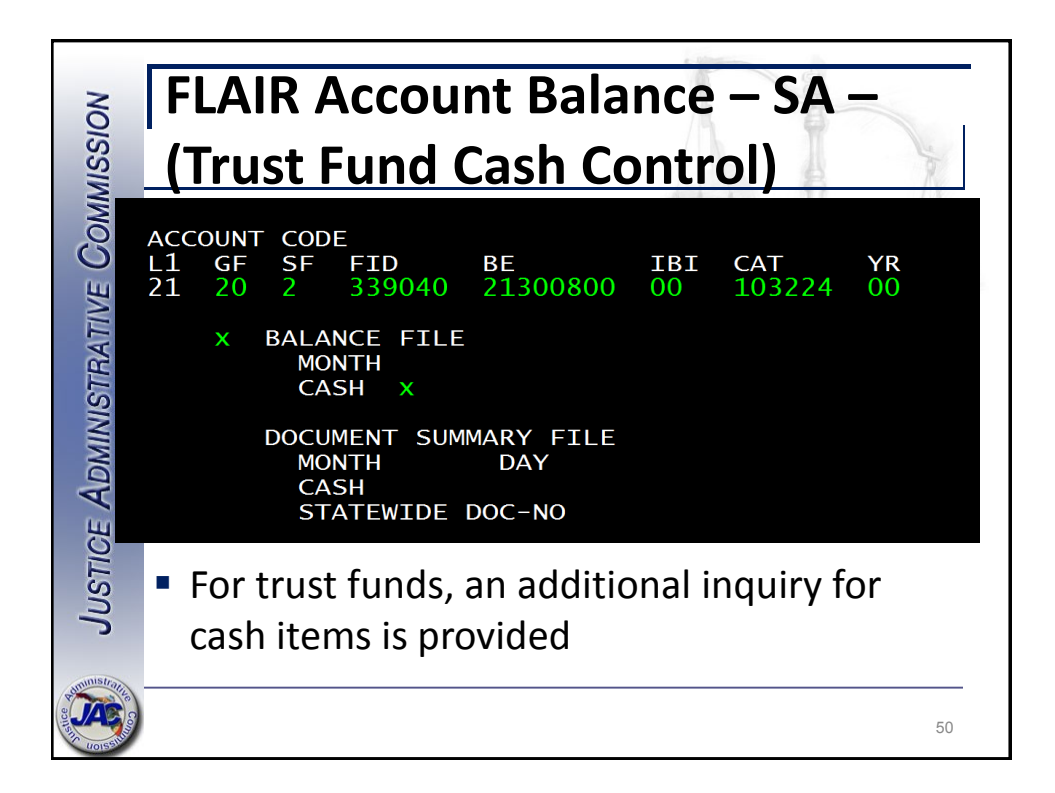

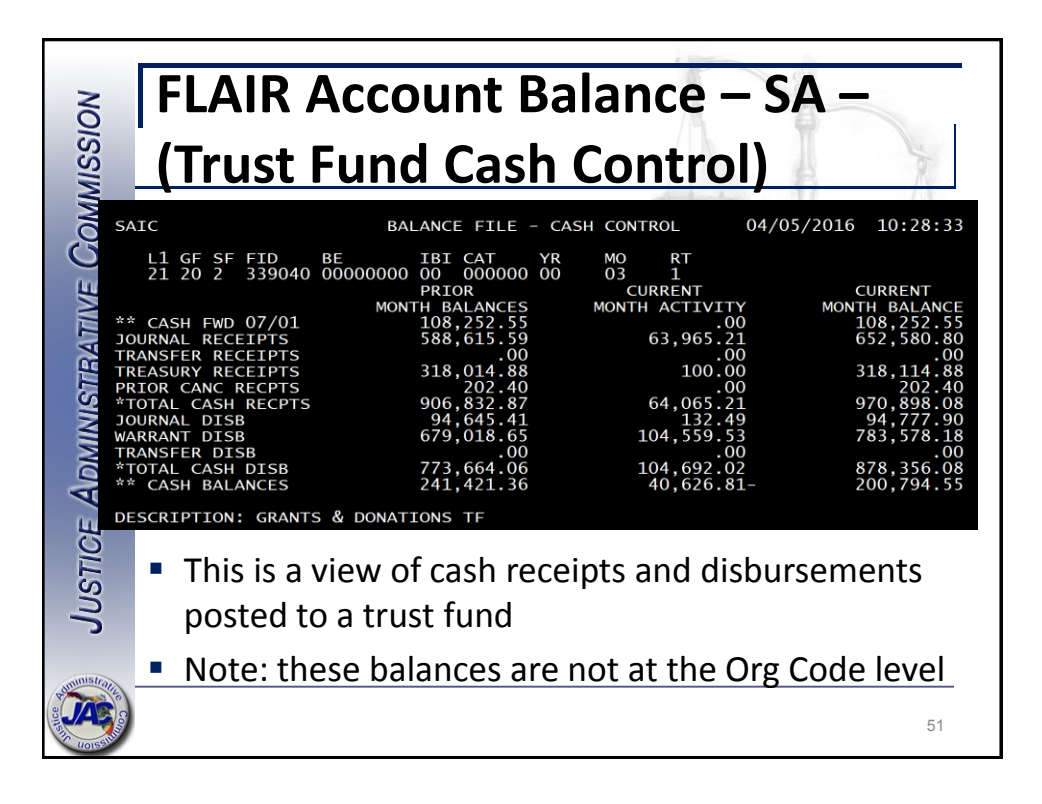

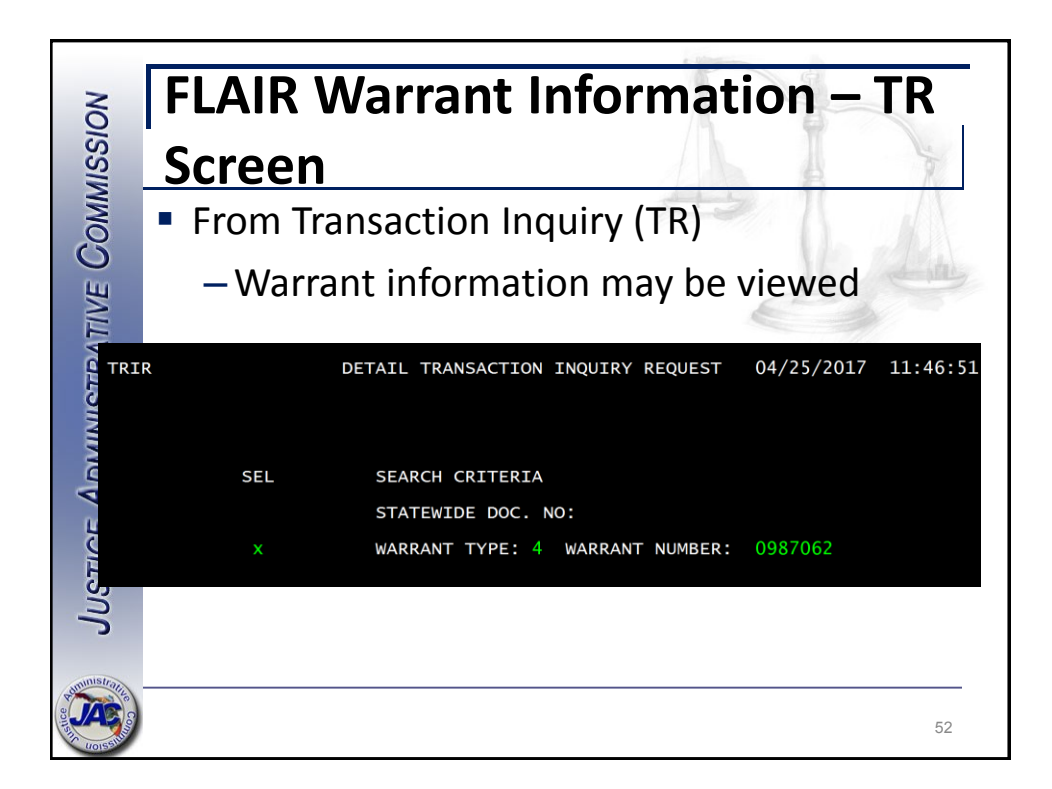

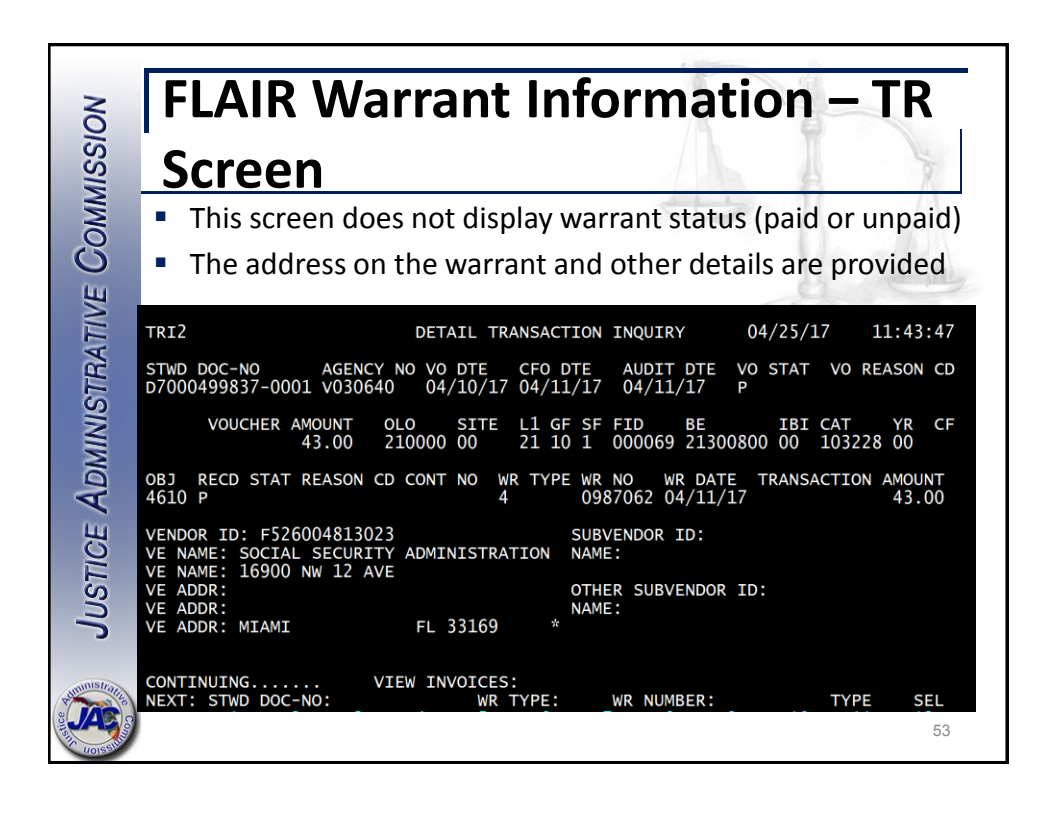

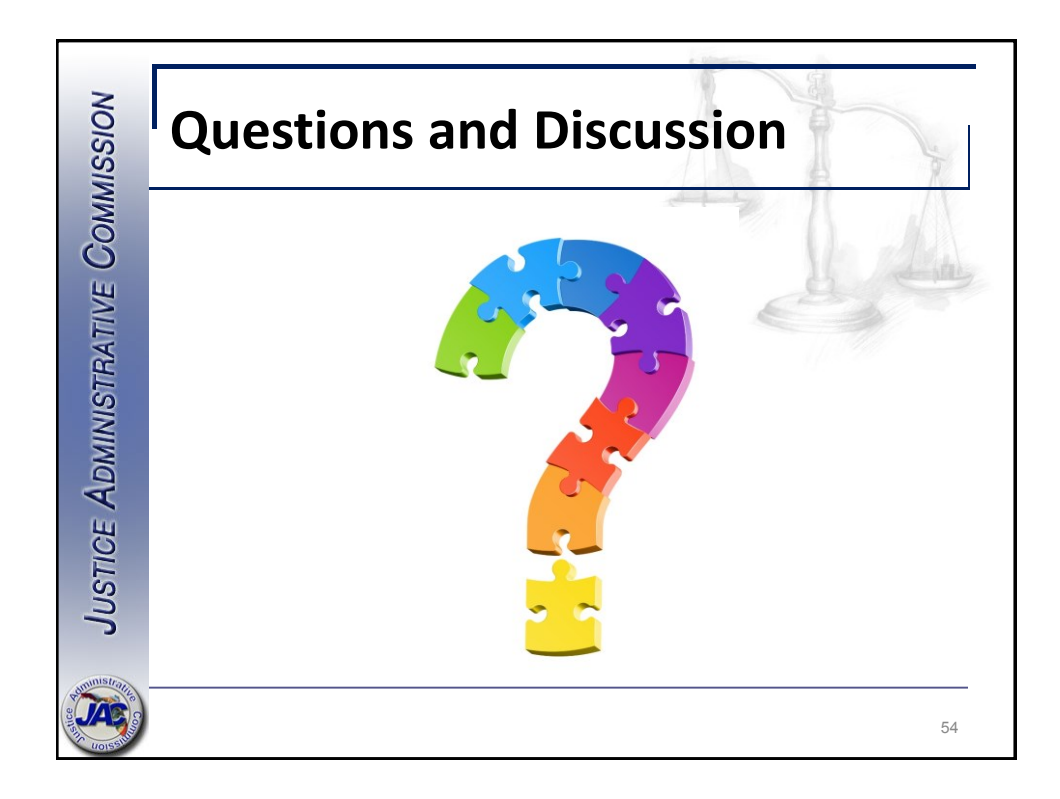